# **SECIM-SEGEX-SECA: GUIA PER A LA TRAMITACIÓ DE CONTRACTES**

### **Control de versions**

| Versió           | Autors        | Descripció de la versió                                                                                                    | Col·laboradors                | Data       |
|------------------|---------------|----------------------------------------------------------------------------------------------------|-------------------------------|------------|
| 1.0              | Cati Ramon    | Primera versió publicada                                                                                                    | Marc Melià i<br>Yolanda Perez | 28/06/2022 |
| 1.1              | Cati Ramon    | Modificació dels apartats "Legislació Aplicable" i<br>"Pagament d'obligacions". I vegeu estructura de<br>carpetes dels expedients a clonar. | Cati Quetglas                 | 30/11/2022 |
| 1.2              | Cati Ramon    | Tramitació de contractes mitjançant ADO                                                                                                    | Cati Quetglas                 | 20/12/2022 |
| <mark>1.3</mark> | Maria Bordons | Modificació dels enllaços amb les noves adreces web<br>pròpies del Consell                                                                  |                               | 30/03/2023 |
| 1.4              | Maria Bordons | Canvi del logo                                                                                                    |                               | 14/06/2024 |

## Públic objectiu

Les consideracions que es contenen en aquesta guia van adreçades al personal del Consell de Mallorca, Organismes Autònoms que en depenen i consorcis adscrits i que intervenen en la gestió electrònica dels expedients de contractació en les seves principals fases.

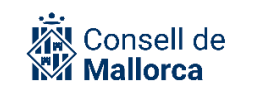

### Contingut

| INTRODUCCIÓ                                                      | .3 |
|------------------------------------------------------------------|----|
|                                                                  | 1  |
| CONCEPTES GENERALS. EL CONTRACTE ADMINISTRATIO TEL MARC NORMATIO | .4 |
|                                                                  | 4  |
| CONCEPTE                                                         | .4 |
| CATALEG DE PROCEDIMENTS                                          | .5 |
| SERVEIS QUE INTERVENEN                                           | .5 |
| L'EXPEDIENT DE CONTRACTACIÓ. TIPUS DE CONTRACTES                 | .7 |
| CONTRACTE MENOR                                                  | .8 |
| SEGEX: PREPARACIÓ DE L'EXPEDIENT                                 | .8 |
| SEGEX: INICI DE L'EXPEDIENT                                      | .9 |
| SECA: TRAMITACIÓ DEL CONTRACTE EXPRÉS1                           | 4  |
| CAS PARTICULAR DE SUPÒSITS EN QUÈ JA ES DISPOSA DE LA FACTURA    | 22 |
| SECA: TRAMITACIÓ DEL CONTRACTE MENOR                             | 22 |
| CONTRACTE DE TRAMITACIÓ ORDINÀRIA                                | 34 |
| SEGEX: PREPARACIÓ DE L'EXPEDIENT                                 | 34 |
| SEGEX: INICI DE L'EXPEDIENT                                      | 35 |
| SECA: INICI DE L'EXPEDIENT                                       | 37 |
| EXECUCIÓ DEL CONTRACTE                                           | 19 |
| RECONEIXEMENT DE LES OBLIGACIONS                                 | 19 |
| PAGAMENTS DE LES OBLIGACIONS                                     | 50 |
| REMISSIÓ D'INFORMACIÓ AL REGISTRE PÚBLIC DE CONTRACTES           | 52 |
| REMISSIÓ D'INFORMACIÓ A LA SINDICATURA DE COMPTES                | 54 |
| RESOLUCIÓ D'INCIDÈNCIES                                          | 6  |

# INTRODUCCIÓ

SECA (*Sistema Electrónico de Contratación Administrativa*), és el mòdul de la Plataforma d'Administració Electrònica SECIM a través del qual es gestionen els expedients de contractació.

SECIM incorpora al Catàleg de Procediments tots els relatius a la contractació administrativa, organitzats d'acord amb la Llei de Contractes del Sector Públic.

Quan el sistema detecta que estam tramitant un expedient que respon a algun procediment administratiu de l'àmbit de la contractació, habilita el model d'informació contractual (SECA) i el fa disponible per al tramitador de l'expedient.

El model d'informació s'ha creat basat en el projecte CODICE (*Componentes y documentos interoperables para la contratación pública electrònica*), la qual cosa permet garantir la interoperabilitat amb la Plataforma de Contractes del Sector Públic (d'ara endavant PLACSP).

El sistema contempla un model d'informació suficient per a qualsevol tipus de contracte i procediment i desenvolupa una interfície denominada "contracte exprés" per tal d'agilitzar la gestió dels contractes menors quan hi ha un sol lot i un sol licitador. En aquesta interfície s'integra tot el necessari per generar un contracte menor i el seu enviament posterior a la PLACSP, enviament que es pot fer de manera automatitzada.

Cas que es disposi de més ofertants o lots o es tramitin contractes no menors s'ha de fer servir la interfície normal.

El model d'informació generat incorpora la informació per identificar els elements fonamentals del contracte a més de la informació de l'àmbit pressupostari i econòmic per a una vinculació posterior de l'execució del contracte amb el procés de l'autorització de la despesa.

Aquesta guia es complementa amb la resta de guies sobre el funcionament de la Plataforma d'Administració electrònica i que estan disponibles a l'espai SECIM de la intranet corporativa. Igualment s'han de tenir en compte els models de documents que s'han elaborat i que també estan disponibles a l'Espai de Contractació administrativa de la Intranet.

Es recorden les següents consideracions de caràcter general:

- Els accessos a l'expedient sempre s'han de donar per serveis i mai a usuaris individuals.
- Es recomana que tots els documents que queden desats a les carpetes que es creen de manera automàtica, no es moguin d'aquestes carpetes. Igualment es recomana que no s'esborrin les carpetes que es generen de manera automàtica.
- A l'hora de configurar un SEFYCU s'ha de seleccionar l'idioma català.
- És important que aneu actualitzant l'estat de l'expedient SEGEX segons el moment de la tramitació en què us trobeu: esborrany, en tramitació o finalitzat.

# CONCEPTES GENERALS: EL CONTRACTE ADMINISTRATIU I EL MARC NORMATIU

### LEGISLACIÓ APLICABLE

- Llei 9/2017, de 8 de novembre, de contractes del sector públic, per la qual es transposen a l'ordenament jurídic espanyol les Directives del Parlament Europeu i del Consell 2014/23/UE y 2014/24/UE, de 26 de febrer de 2014 (d'ara endavant, LCSP).
- Reial decret 1098/2001, de 12 d'octubre, pel qual s'aprova el Reglament general de la Llei de contractes de les administracions públiques (d'ara endavant, RGLCAP), en tot allò que no s'oposi a la Llei 9/2017.
- Bases d'execució del pressupost, que acompanyen el pressupost anual de cada entitat.
- Decret de la Presidència que aprova la Instrucció per gestionar els expedients de contractació menor d'obres (imports inferiors a 40.000,00 €, IVA exclòs) i de subministraments i serveis (imports inferiors a 15.000 €, IVA exclòs).
- Circular informativa 3/2022, de 29 de juliol, de la Intervenció General del Consell Insular de Mallorca per la qual s'aprova el circuit d'ordenació del pagaments tramesa pels centres gestors mitjançant la relació de documents O en definitiu.

#### CONCEPTE

Són contractes del sector públic els contractes onerosos, sigui quina sigui la seva naturalesa jurídica, que subscriguin les entitats que integren el sector públic. S'entén que un contracte té caràcter onerós en els casos en què el contractista obtingui algun tipus de benefici econòmic, ja sigui de manera directa o indirecta.

Els contractes menors es defineixen exclusivament per raó de la quantia. Així, d'acord amb l'article 118.1 de la LCSP, es consideren contractes menors els contractes d'un valor estimat inferior a 40.000 euros, quan es tracti de contractes d'obres, o a 15.000 euros, quan es tracti de contractes de subministraments o de serveis.

La disposició addicional novena de la LCSP, que conté unes normes especials per a la contractació de l'accés a bases de dades i la subscripció a publicacions.

És cert que els contractes menors suposen una simplificació substancial del procediment d'adjudicació dels contractes que tenen un import més baix i que es poden executar en un termini més breu, però és convenient utilitzar-ho amb caràcter excepcional.

Res impedeix que els òrgans de contractació donin publicitat als seus contractes menors per promoure la concurrència i que, amb aquesta finalitat, es publiquin anuncis de licitació i se sol·licitin pressuposts a empreses diverses.

Correspon a l'òrgan de contractació, tenint en compte la naturalesa del contracte, la competència i la conveniència per a l'interès general, escollir el procediment més adequat en cada cas. Aquest procediment pot ser, perquè així es preveu en la llei, el corresponent als contractes menors, la qual cosa permet simplificar el procediment de contractació. No obstant això, amb l'objectiu de millorar la gestió pública, és aconsellable ponderar els avantatges i els desavantatges que cada

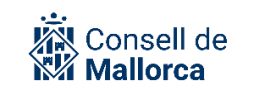

procediment ofereix i, sempre que sigui possible, escollir el que permeti respectar al màxim els principis generals de la contractació pública.

#### **CATALEG DE PROCEDIMENTS**

Tots els expedients han d'estar vinculats a un procediment administratiu. Consegüentment han d'estar identificats en el *Catálogo de procedimientos* de SECIM.

En el Catàleg estan incorporats tots els relatius als contractes administratius, i també els corresponents als contractes menors.

- Matèria: Contratos
- Submatèria: Contratación
- Tipus: Contrato administrativo especial, Contrato de obras Contrato de Servicios Contrato de Servicios, contrato privado
- Suptipus: El que correspongui

Quan SEGEX detecta que s'està tramitant un expedient que s'ha catalogat com a de contractació habilita el mòdul de informació contractual SECA i fa que estigui disponible per el Servei de contractació que tramita els expedients.

La informació que apareix és:

| DETALLE D | EL CONTRA | ТО        |             |               |        |            |                |  |
|-----------|-----------|-----------|-------------|---------------|--------|------------|----------------|--|
|           |           |           |             | Abrir en SEC  | A      |            |                |  |
|           |           |           |             |               |        |            |                |  |
| OPCIONES  | DEL EXPED | IENTE     |             |               |        |            |                |  |
|           | 🔗 Editar  | listorial | Nuevo aviso | Fiscalización | Clonar | 🕜 Exportar | Simular acceso |  |

#### **SERVEIS QUE INTERVENEN**

En la tramitació electrònica dels expedients de contractació, en termes generals, intervenen els serveis següents:

- Servei promotor
- Servei de contractació
- Servei de Secretaria general
- Servei d'Intervenció
- Servei de Tresoreria-Ordres de pagament

Als efectes d'aquesta guia s'entén per:

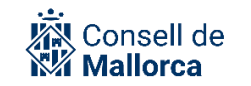

**Servei promotor:** cada un dels serveis que té la necessitat de la contractació, que necessita un bé o servei per al desenvolupament de les seves tasques o que ha d'executar una obra. S'encarrega de descriure la necessitat del contracte mitjançant els informes necessaris i fer el seguiment de l'execució. La informació que generen s'ha de proporcionar al seu Servei de contractació, per la qual cosa és important que tots els serveis promotors tinguin perfectament identificats dins l'estructura administrativa de SECIM quins són aquests serveis. Un Servei promotor pot donar-se el cas que coincideixi amb un Servei de contractació perquè es tramiti els seus propis contractes, però en general cada servei farà feina amb un o dos serveis de contractació en funció de si es tracta de contractes menors o no.

**Servei de contractació:** cada un dels serveis que s'encarregarà de fer la tramitació administrativa de l'expedient de contractació en les seves diferents fases. Un Servei de contractació, generalment tramitarà expedients per a diversos serveis promotors. En l'estructura administrativa normalment tindran un nom tipus Contractació [*matèria*] per tal que siguin senzills de diferenciar i estaran ubicats dins Serveis de contractació .

**Servei de Secretaria General:** per emetre els informes que corresponguin quan sigui preceptiva la seva intervenció.

**Servei d'Intervenció** (el que correspongui): per emetre els informes de fiscalització així com per validar els documents comptables corresponents. En el moment que correspongui se li ha de donar accés com a col·laborador. Un cop hagi acabat la seva intervenció se li ha de mantenir el permís de lectura per tal de facilitar les tasques de control financer posterior.

Servei de Tresoreria-Ordres de pagament: que intervé en la fase de pagament.

En el cas dels organismes autònoms i els consorcis adscrits heu de tenir en compte les equivalències que corresponguin sobretot pel que fa als serveis promotors i al serveis de contractació (ja que en algunes de les entitats, sobre tot les més petites, coincideixen en un sol servei el que entenem que fa el Servei promotor i el Servei de contractació).

En la gestió dels expedients de contractació també hi intervindran dos serveis específics que s'encarreguen de la remissió de la informació al Tribunal de Comptes i al Registre Públic de Contractes, en els termes que s'expliquen en apartats posteriors d'aquesta guia. Són els Serveis-SECIM següents:

**Contractació general**: Com a servei que s'encarrega de remetre la informació al Registre Públic de Contractes (en el cas del Consell de Mallorca).

**Serveis Generals-Jurídic i de gestió econòmica:** Com a servei que coordina la remissió a de la informació al Tribunal de Comptes.

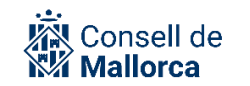

# L'EXPEDIENT DE CONTRACTACIÓ. TIPUS DE CONTRACTES

La gestió de contractes per part de les administracions públiques requereix la tramitació del corresponent expedient que es defineix com el conjunt ordenat de documents i actuacions que serveixen d'antecedent i fonament a la resolució administrativa.

Ha de formar part de l'expedient de contractació tota la documentació que hi està relacionada. Si bé és cert que hi ha unanimitat alhora d'incloure dins un mateix expedient els documents que fan relació a les fases de preparació, inici i adjudicació, no n'hi tanta alhora de tractar:

- Els reconeixements d'obligacions
- Els pagaments
- Les incidències de la contractació

Però aquesta és una pràctica que s'ha de corregir i evitar en la mesura que sigui possible.

La regla general és que totes aquestes actuacions s'han de tramitar dins l'expedient de contractació principal. Cas que no fos possible (per exemple perquè s'acumulin en un mateix acte reconeixements de diverses obligacions o un conjunt de pagaments), l'expedient que es pugui tramitar en relació a aquestes actuacions:

- 1. S'ha de relacionar amb l'expedient principal
- 2. A la carpeta de documents de l'expedient principal s'hi han d'incorporar, com a mínim, les resolucions administratives que corresponguin a través de la modalitat de *SEGRA existente* o, si n'és el cas, *SEFYCU existente*.

Això es especialment important quan s'ha de remetre l'expedient complet a un òrgan revisor o si s'interposa un recurs, ja que l'exportació de l'expedient no inclou els expedients relacionats, motiu pel qual s'hauria de confeccionar un expedient aposta. Es per això que s'aconsella que ja en formi part des de l'inici.

Als efectes d'aquesta guia i pel que fa a la tramitació a SECA parlam de:

**Contracte menor:** es consideren contractes menors els contractes d'un valor estimat inferior a 40.000 euros (IVA exclòs), quan es tracti de contractes d'obres, o a 15.000 euros (IVA exclòs), quan es tracti de contractes de subministraments o de serveis.

**Contracte menor exprés:** tenim un sol lot i un sol ofertant. D'acord amb la instrucció de la presidència reguladora dels contractes menors, aquesta circumstància es pot donar:

- Quan es tracta de contractes menors de valor estimat inferior a 5.000 euros (IVA exclòs) en còmput anual i sempre que no es tramitin com a bestretes de caixa fixa.
- Contractes de valor estimat inferiors a 15.000,00 € (IVA exclòs) en cas de subministraments i serveis i inferiors a 40.000,00 € (IVA exclòs) en cas d'obres, en relació als quals i de manera motivada, s'ha argumentat que únicament es pot sol·licitar ofertes a un únic licitador.

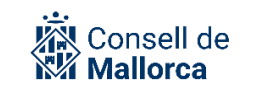

**Contracte de tramitació ordinària:** Són la resta de contractes que no tenen la consideració de menors d'acord amb el que s'acaba de descriure més amunt.

En aquesta guia, no es contemplen de moment totes les actuacions que la llei de contractes tracta com a "incidències de la contractació", com per exemple són els modificats, pròrrogues, suspensió de contractes, devolució de garanties, etc.

## **CONTRACTE MENOR**

En aquest apart s'expliquen les principals actuacions que han de dur terme els diferents serveis que intervenen en la tramitació dels contractes menors, definits més amunt.

### SEGEX: PREPARACIÓ DE L'EXPEDIENT

El Servei promotor fa el conjunt d'actuacions i documents i informes que es consideren necessaris per facilitar al Servei de contractació que corresponguin l'inici de l'expedient.

A l'apartat de Models de documents l'Espai de Contractació administrativa de la Intranet trobareu els models següents:

- Informe del Servei promotor per a la contractació menor
- Informe del Servei Promotor per a la contractació menor (Sol·licitud d'una sola oferta)

La recomanació que es fa és que cada Servei promotor i per a cada expedient de contractació creï un expedient tipus dossier i allà hi vagi incorporant tots aquests documents SEFYCU que serviran de base per a l'inici de l'expedient, mentre aquest encara no existeix.

A títol d'exemple, en poden formaran part:

DOCUMENTACIÓ PREPARATÒRIA

- Informe de necessitats
- Plec de prescripcions tècniques
- Projecte d'obres
- Informe de supervisió
- Informe de preus
- Fitxa de despesa
- Informe del Servei promotor per a la contractació menor

Un cop elaborada la documentació preparatòria es sol·licitarà al Servei de contractació que correspongui l'inici de l'expedient de contractació, mitjançant la corresponent tasca. El Servei promotor crearà un accés de col·laborador per al Servei de contractació i, aquest darrer, crearà el nou expedient tal i com s'explica a continuació. En haver-lo creat marcarà la tasca com a feta.

Es pot donar el cas que la documentació preparatòria la faci el mateix Servei de contractació. En aquest cas, ha de crear l'expedient, tal i com s'explicarà més endavant, i preparar la documentació

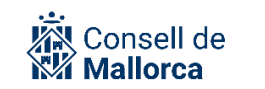

directament dins l'expedient i remetre a la signatura a les persones del Servei promotor que corresponguin.

#### **SEGEX: INICI DE L'EXPEDIENT**

Els expedients de contractació sempre s'inicien d'ofici.

El Servei contractació que correspongui és l'encarregat de crear l'expedient a SEGEX.

És molt important la correcta catalogació de l'expedient, ja que a diferència del que succeeix en altres ocasions en què la modificació d'aquesta descripció no genera cap tipus de problema, quan s'ha catalogat un expedient com a de contractació i s'ha obert a SECA ja no es pot modificar.

A l'entorn de producció s'ha creat un expedient anomenat **MODEL D'EXPEDIENT DE CONTRACTE MENOR** al qual tots els serveis de contractació hi tenen accés per tal de poder clonar l'estructura de carpetes següent:

- Preparació
- Sol·licitud d'ofertes
- Ofertes presentades
- Adjudicació
- Execució
- Reconeixement de les obligacions
- Relació ordenació de pagament
- Documents comptables (Tots els documents comptables es desaran a una mateixa carpeta, pensant en la futura integració amb SICALWIN)
- Remissió d'informació al Registre públic de contractes
- Remissió d'informació al Tribunal de Comptes

A més d'aquesta estructura pròpia, cal tenir en compte que el sistema crea automàticament com a mínim i a mesura que es va tramitant l'expedient, les carpetes següents:

- *Requerimientos*: quan es sol·licita l'oferta a l'empresari o empresaris interessats.
- *Certificados de notificación*: d'enviament, d'acceptació de notificacions, sol·licituds de requeriments.
- *Entradas de registro*: una carpeta per assentament, quan la o les persones interessades envien l'oferta.
- *Documentos del contrato*: A la quals s'hi incorporen, entre d'altres, els informes de comprovacions, la resolució d'adjudicació (identificada a SECA com a *Formalització del pedido*).
- *Informes de fiscalización:* A la qual es van incorporant els informes de fiscalització que s'emeten a les diferents fases de la tramitació.

La recomanació és que no es moguin els documents de les carpetes que es creen de manera automàtica tret que sigui del tot imprescindible, com per exemple, les ofertes presentades o quan s'hagi de preparar l'expedient per enviar a l'Administració de Justícia.

El clonat d'expedient de SEGEX permet copiar les carpetes, els interessats, els permisos d'accés i els expedients relacionats. En el cas que ens ocupa, només ens interessa clonar l'estructura de carpetes. Per clonar un expedient, hem d'entrar dins aquest expedient model a SEGEX i fer clic al botó *Clonar*.

|                                                                                    | Clonar expediente                                                                                                    |  |  |  |  |
|------------------------------------------------------------------------------------|----------------------------------------------------------------------------------------------------|--|--|--|--|
| Esta función le permit<br>del nuevo expediente y                                   | e copiar algunos de los elementos de este expediente en otro nuevo. Para ello, indique la descripción<br>/ qué elementos de este expediente quiere incluir en él: |  |  |  |  |
| Descripción:                                                                       | Contractació del servei de traducció dels portals web del Consell de Mallorca                                                                                     |  |  |  |  |
| Elementos a clonar:                                                                | <ul> <li>Estructura de carpetas</li> <li>Interesados</li> <li>Permisos de acceso</li> <li>Relaciones</li> </ul>                                                   |  |  |  |  |
| Por último, indique el                                                             | grupo que tramitará el expediente:                                                                                                    |  |  |  |  |
| Entidad:                                                                           | CONSELL INSULAR DE MALLORCA                                                                                                    |  |  |  |  |
| Grupo:                                                                             | Contractació Presidència                                                                                                    |  |  |  |  |
| Elija el procedimiento                                                             | del expediente destino:                                                                                                    |  |  |  |  |
| Procedimiento:                                                                     | CONTRATACIÓN - CONTRATO DE SERVICIOS - MENOR                                                                                                    |  |  |  |  |
| Cuando pulse el botón Aceptar será redirigido automáticamente al nuevo expediente. |                                                                                                    |  |  |  |  |

El primer que s'ha de fer després de fer clic a *Clonar* és canviar la *Descripción* de l'expedient pel títol que vulguem que tengui el nou expedient. De la mateixa manera, veurem que a l'hora de clonar, s'assigna un *Grupo* i un *Procedimiento* per defecte. És important canviar el valor d'aquests dos camps pels que corresponguin a l'expedient que es vol crear.

A partir d'aquí el Servei de contractació ha d'anar incorporant a SEGEX els documents que corresponguin.

A la Intranet, a l'Espai de Contractació administrativa es poden consultar els principals models de documents que n'han de formar part.

Una vegada catalogat i creat l'expedient, el Servei de contractació, en base a la informació facilitada pel Servei promotor, ha de decidir si s'ha de demanar un o més pressuposts. Segons el que es decideix, la plataforma ofereix la possibilitat d'una tramitació del expedient més àgil a través del anomenat *CONTRATO EXPRES*.

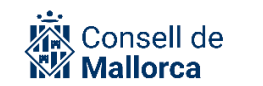

En qualsevol cas, les empreses a les que es demani pressupost han de tenir la capacitat suficient per dur a terme l'objecte del contracte.

Es pot demanar un sol pressupost:

- Quan es tracta de despeses de menys de 5.000 €
- Quan es justifiqui de manera motivada la no procedència de la petició d'ofertes quan aquest tràmit no contribueix al foment del principi de no competència o bé dificulta, impedeix o suposa un obstacle per cobrir de forma immediata les necessitats que motiven el contracte menor en cada cas.

A la resta de suposis és necessari disposar d'un mínim de tres pressupostos que es poden aconseguir o bé mitjançant requeriment o bé mitjançant la publicació d'un anunci de licitació en la secció Contractes menors del tauler d'anuncis de l'entitat, tal i com s'explica a l'apartat corresponent.

En el cas de despeses de menys de 5.000 € res impedeix que igualment es faci un anunci de licitació.

#### **SEGEX: ENVIAR REQUERIMENT**

En el cas del contracte exprés (un sol licitador i un sol lot), la sol·licitud del pressupost sempre s'ha de fer a través de requeriment.

D'aquesta manera l'oferta que es presenti en resposta al requeriment quedarà registrada i incorporada automàticament a l'expedient, la qual cosa n'agilitza la recepció per part del Servei de contractació.

Per poder fer el requeriment, prèviament, s'ha d'afegir la persona a la que es vol sol·licitar el pressupost atenent al que el Servei promotor hagi pogut indicar en el seu informe.

La condició de persona interessada s'ha de mantenir com a mínim fins el moment de l'adjudicació i hagin transcorregut els terminis per impugnar la resolució que s'hagi adoptat. No es recomanable que en fase de reconeixement d'obligacions i de pagament aquestes persones mantenguin l'accés a l'expedient, sobre tot en els casos en que s'acumulin reconeixements i pagaments de diversa procedència.

Per a més informació sobre la gestió dels interessats en un expedient, consultau l'apartat corresponent de la guia funcional de SEGEX.

El destinatari del requeriment rebrà una notificació per tal que n'estigui assabentat. Aquesta notificació durà informació sobre el requeriment (terminis, instruccions...) i, per això, abans d'emetre el requeriment, ens hem d'assegurar que omplim adequadament els camps que serviran per generar tota aquesta informació que rebrà la persona notificada:

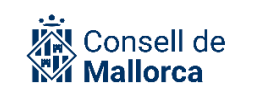

A la Intranet, a l'Espai de Contractació administrativa podeu consultar el model d'annex per remetre juntament amb el requeriment per sol·licitar ofertes que ha d'estar degudament emplenat i signat a la corresponent carpeta de l'expedient de SEGEX.

Quan seleccioneu *Emitir requerimiento a un/a interesado/a* veureu la següent informació que heu d'emplenar tal i com s'explica a continuació:

|                                                                                                    | Requerimiento de información                                                                                                    |  |  |  |  |  |
|----------------------------------------------------------------------------------------------------|----------------------------------------------------------------------------------------------------|--|--|--|--|--|
| Interesado/a:                                                                                                    | Binimelis Bonet Bartomeu (NIF 99999999R)                                                                                                    |  |  |  |  |  |
| Notificar a:                                                                                                    | ☑ Binimelis Bonet Bartomeu (NIF 99999999R)                                                                                                    |  |  |  |  |  |
| Descripción:                                                                                                    | Requeriment                                                                                                    |  |  |  |  |  |
| Motivo del<br>requerimiento:                                                                                                    | Presentació d'oferta per a un contracte menor                                                                                                    |  |  |  |  |  |
| Instrucciones<br>adicionales:                                                                                                    | És imprescindible signar la instància, l'oferta i la declaració responsable<br>digitalment. Encara que durant el procés de realització del tràmit us aparegui<br>un missatge indicant que la instància es pot signar presencialmen al Consell,<br>no és d'aplicació per a la presentació d'ofertes i, per tant, no n'heu de fer cas.<br>No es considerarà vàlida cap oferta presentada sense signatura digital. |  |  |  |  |  |
| Descripción plazo: El termini per registrar la vostra instància és de 5 dies a comptar de l'endemà de la recepció d'aquesta notificació.                                 |                                                                                                    |  |  |  |  |  |
| Fechas plazo: 20/06/2022 - 25/06/2022                                                                                                    |                                                                                                    |  |  |  |  |  |
| SELECCIÓN DE GR                                                                                                    | UPO CONTENEDOR                                                                                                    |  |  |  |  |  |
| La notificación se creará a través de un documento de SEFYCU. Indique en cuál de los grupos contenedores de documentos a<br>los que pertenece quiere crear el documento: |                                                                                                    |  |  |  |  |  |
| Entidad:                                                                                                    | CONSELL INSULAR DE MALLORCA                                                                                                    |  |  |  |  |  |
| Grupo:                                                                                                    | Contractació Presidència                                                                                                    |  |  |  |  |  |
|                                                                                                    | Aceptar 🔇 Cancelar                                                                                                    |  |  |  |  |  |

Interesado: S'ha de seleccionar la persona interessada a qui es sol·licita que presenti l'oferta.

*Notificar a*: aquí heu de marcar la casella corresponent al licitador potencial, que coincideix amb l'interessat seleccionat abans, perquè rebi la notificació. Si aquest interessat té un representant assignat, també tendreu la possibilitat de marcar la mateixa casella per a aquest representant l, d'aquesta manera, també rebrà una notificació.

#### Descripción: "Requeriment"

Motivo del requerimiento: Presentació d'oferta per a un contracte menor

*Instrucciones adicionales*: La resposta al requeriment ha d'anar acompanyada de l'oferta i la declaració responsable emplenada. És **imprescindible signar** las instància, l'oferta i la declaració responsable **digitalment**. Encara que durant el procés de realització del tràmit us aparegui un

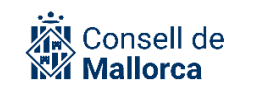

missatge indicant que la instància es pot signar presencialment al Consell, no és d'aplicació per a la presentació d'ofertes i, per tant, no n'heu de fer cas. **No es considerarà vàlida cap oferta presentada sense signatura digital**.

*Descripción plazo*: Per defecte surt *El plazo para registrar su instancia es de diez días a contar desde el día siguiente a la recepción de esta notificación*, que s'ha de modificar tenint en compte la instrucció reguladora dels contractes menors, d'acord amb la qual la regla general és de 5 dies hàbils comptadors **des de l'endemà de la recepció** de la invitació, que es pot reduir a 3 dies hàbils per raons d'urgència acreditada o ampliar fins a 10, en funció complexitat oferta.

Una vegada completats els camps necessaris per generar el requeriment, es crearà un SEFYCU preconfigurat d'acord amb els valors establerts per a aquests camps. Al SEFYCU generat, s'hi ha d'acompanyar com a annex el document descriptiu de les condicions de contractació. El model d'aquest document el podeu consultar a la Intranet, a l'Espai de Contractació administrativa i du per títol Annex per remetre juntament amb el requeriment per sol·licitar ofertes.

Així mateix, heu d'incorporar la resta de documents que el licitador pugui necessitar per presentar la seva oferta com per exemple el plec de prescripcions tècniques, si n'hi ha. En cap cas s'han d'incloure com a annexos ni el model d'oferta ni el model de declaració responsable. Això són els documents que el lictador s'haurà de descarregar de l'apartat corresponent del Perfil de contractant, tal i com s'explica en el document que s'adjunta al SEFYCU del requeriment i a què hem fet esment més amunt.

Per això és molt important que aquest documents s'incorporin com annexos al requeriment i que es marquin com a notificables marcant la casella corresponent (*Incluir en todas las notificaciones*).

|                | Nuevo anexo                                                                      |
|----------------|----------------------------------------------------------------------------------|
| Modalidad (*): | SEFYCU existente 🗸                                                               |
| Documento:     | SEFYCU 43976 📄 Seleccionar                                                       |
| Descripción:   | Annex per remetre juntament amb el requeriment per sol·licitar                   |
| Notificar:     | Incluir en todas las notificaciones que tengan marcada la opción 'Enviar anexos' |
|                | Aceptar Scancelar                                                                |

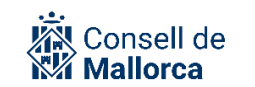

| ANE      | ANEXOS                                                                 |             |                                                              |  |  |  |  |  |
|----------|------------------------------------------------------------------------|-------------|--------------------------------------------------------------|--|--|--|--|--|
|          | Annex per remetre juntament amb el requeriment per sol·licitar ofertes | Notificable | <ul> <li>Abrir</li> <li>Detalle</li> <li>Eliminar</li> </ul> |  |  |  |  |  |
| <u>k</u> | Plec de prescripcions tècniques                                        | Notificable | <ul><li>Abrir</li><li>Detalle</li><li>Eliminar</li></ul>     |  |  |  |  |  |

S'ha de poder acreditar que el licitador ha tingut accés a la informació necessària per presentar l'oferta.

Arribat a aquest punt, és el moment d'obrir el mòdul de SECA.

És molt improbable que en aquest cas no es presenti l'oferta. Així i tot, si no es presentàs abans d'obrir SECA, s'ha de decidir si es fa un nou requeriment, si es desisteix de la contractació (adoptant la resolució que correspongui) o inclús si s'opta per fer un anunci públic. En aquest darrer cas, heu de tenir en compte el que s'explica a l'apartat SECA:TRAMITACIÓ DEL CONTRACTE MENOR.

### SECA: TRAMITACIÓ DEL CONTRACTE EXPRÉS

| DETALLE D | EL CONTRA | то          |             |               |        |            |                |  |
|-----------|-----------|-------------|-------------|---------------|--------|------------|----------------|--|
|           |           |             |             |               |        |            |                |  |
|           |           |             |             | Abrir en SEC  | A      |            |                |  |
|           |           |             |             |               |        |            |                |  |
| OPCIONES  | DEL EXPED | IENTE       |             |               |        |            |                |  |
|           |           |             |             |               |        |            |                |  |
|           | 🖉 Editar  | ③ Historial | Nuevo aviso | Fiscalización | Clonar | 🙆 Exportar | Simular acceso |  |

La primera pantalla que apareix és la que es mostra en la imatge:

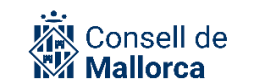

| Este diálogo le servirá<br>desea, puede ver nue:   | à para tramitar un Contrato Exprés. El Contrato Exprés es un contrato menor de adjudicación directa que comprende un solo lote y un solo ofertante que será el adjudicado. Si lo<br>stro <u>vídeo de ayuda</u> . |
|----------------------------------------------------|----------------------------------------------------------------------------------------------------|
| Objeto del contrato                                | Contractació del servei de traducció dels portals web del Consell de Mallorca                                                                                                    |
| Motivación                                         | Se debe indicar una motivación                                                                                                    |
| Presupuesto Total<br>licitación y adjudicación     | 0.00 € IVA 21.0 → %                                                                                                    |
| Presupuesto Base<br>licitación y adjudicación      | 0,00 €                                                                                                    |
| Oferta adjudicataria                               | Bartomeu Binimelis Bonet 💌                                                                                                    |
| Tipo de contrato                                   | Servicios    Subtipo                                                                                                    |
| Servicios de mantenimiento y re                    | aparación 🗸                                                                                                    |
| Código partida<br>presupuestaria                   | Orgánica Programa Económica Ejercicio                                                                                                    |
| CPV                                                | • •                                                                                                    |
| Generar documento de<br>estar al corriente de pago | Resta del saldo disponible                                                                                                    |
|                                                    | S Cancelar S Guardar C Comprobar Adjudicar                                                                                                    |

*Objeto del contrato*: es trasllada la descripció que s'ha introduït en SEGEX. Es pot canviar però no s'actualitzarà en SEGEX que continuarà amb el mateix text que havíem introduït en Descripció, per la qual cosa es recomana que no es modifiqui.

*Motivación*: és obligatori establir la motivació, exigit per legislació i per la PLACSP. Ha de superar els 50 caràcters.

Presupuesto total licitación y adjudicación: S'ha de posar manualment.

*IVA:* per defecte 21%. Cas que no hi hagi IVA o n'hi hagi més de un s'ha de posar 0%.

Presupuesto base de licitación: es calcula automàticament en base als camps anteriors.

*Oferta adjudicataria*: S'obre un desplegable amb l'empresa que hem inclòs com interessada prèviament.

*Tipo de contrato*: Es posa automàticament, prenent el text inclòs en l'apartat de DESCRIPCIÓ en SEGEX.

*Subtipo de contrato*: Es posa automàticament, prenent el text inclòs en l'apartat de DESCRIPCIÓ en SEGEX.

*Código partida presupuestaria*: S'ha de posar manualment.

*CPV*: Si el sabeu es pot introduir. Cas contrari, s'ha de deixar en blanc i més endavant podreu fer servir el desplegable que vos facilita l'eina.

*Resto del saldo disponible:* De moment no ho heu de marcar ja que SECIM no està integrat amb la comptabilitat.

*Generar documento de estar al corriente de pago:* No s'ha de marcar en el cas que el interessat no hagi autoritzat la consulta de dades.

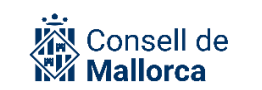

Si el licitador no s'ha oposat a la consulta de dades, s'ha de clicar l'opció *Comprobar,* amb la qual cosa es genera *el Informe de comprobación* amb un contingut anàleg al que es descriu a continuació:

| COMPROBACIONES DE SALDO CONTABLE                                                                                                    |
|----------------------------------------------------------------------------------------------------|
| COMPROBACIÓN DE ESTAR AL CORRIENTE DE PAGO                                                                                                    |
| <ul> <li>Binimelis Bonet Bartomeu         <ul> <li>Resultado FAVORABLE en comprobación de estar al corriente de pago con la AEAT:<br/>El NIF 999999998 se encuentra al corriente de pago de sus obligaciones con la AEAT (esto es una respuesta simulada)</li> <li>Resultado FAVORABLE en comprobación de estar al corriente de pago con la TGSS:<br/>El NIF 999999998 se encuentra al corriente de pago de sus obligaciones con la TGSS (esto es una respuesta simulada)</li> </ul> </li> </ul> |
| Salir                                                                                                    |

Aquest document que es genera automàticament s'arxiva en l'expedient en SEGEX dins d'una carpeta generada també automàticament denominada *Documentos del contrato*.

És possible que el licitador hagi manifestat la seva oposició a la interoperabilitat en contestar el requeriment marcant la següent casella:

#### OPOSICIÓ A INTEROPERABILITAT ENTRE ADMINISTRACIONS

| Oposició a interoperabilitat<br>entre administracions<br>h:<br>2<br>d<br>for<br>for | ☐ Manifesta expressament la seva oposició al fet que l'administració actuant pugui<br>consultar o demanar dades i documents de qualsevol Administració, cas en què<br>naurà d'aportar amb la sol·licitud la documentació acreditativa corresponent (art.<br>28.2 Llei 39/2015 Redactat per la disposició final 12 de la Llei Orgànica 3/2018, de 5<br>le desembre), sense perjudici de la declaració d'oposició motivada que es pot<br>ormular al formulari del tràmit corresponent. |
|-------------------------------------------------------------------------------------|----------------------------------------------------------------------------------------------------|
|-------------------------------------------------------------------------------------|----------------------------------------------------------------------------------------------------|

El tramitador ho podrà veure dins l'expedient SEGEX una vegada el licitador hagi registrat la resposta al requeriment. En la següent imatge veim el símbol de color vermell que ens indica que l'interessat s'oposa a la interoperabilitat entra administracions.

| INTERESADOS/AS (3)                                                                             |                                |
|------------------------------------------------------------------------------------------------|--------------------------------|
|                                                                                                | Q Buscar                       |
| 🗜 Binimelis Bonet Bartomeu (NIF 99999999R) 📚 🤞                                                 | Solicitante                    |
| Notificación electrónica 39029 Pendiente de lectura desde el 20/06/2022 (caduca el 30/06/2022) | Ver en<br>carpeta<br>ciudadena |

Si no s'hi hagués oposat seria de color verd.

| Image: Seleccionar todos       Image: Construction of the seleccionar todos         Image: Seleccionar todos       Image: Seleccionar todos         Image: Seleccionar todos       Solicitante         Image: Seleccionar todos       Image: Seleccionar todos | INTE | ERESADOS/AS (3)                                                                                  |             |                                |
|----------------------------------------------------------------------------------------------------|------|--------------------------------------------------------------------------------------------------|-------------|--------------------------------|
| □     Binimelis Bonet Bartomeu (NIF 99999999R)      ⊘     6     Solicitante                                                                                                    |      | Seleccionar todos                                                                                |             | Q Buscar                       |
|                                                                                                    |      | 🛔 Binimelis Bonet Bartomeu (NIF 99999999R) 🧇 🍪 🧖                                                 | Solicitante |                                |
| Notificación electrónica 39029 Pendiente de lectura desde el 20/06/2022 (caduca el 30/06/2022)                                                                                                    |      | 🖅 Notificación electrónica 39029 Pendiente de lectura desde el 20/06/2022 (caduca el 30/06/2022) |             | Ver en<br>carpeta<br>ciudadana |

Si no s'ha manifestat perquè no ha contestat cap requeriment o no ha registrat una instància d'aquest expedient, no sortirà cap símbol en aquesta posició. Això serà així si li hem fet un requeriment i encara no l'ha contestat.

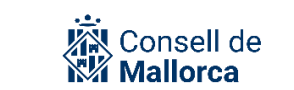

| INTE | RESADOS/AS (3)                     |                                                                 |             |                                |
|------|------------------------------------|-----------------------------------------------------------------|-------------|--------------------------------|
| 6    | Seleccionar todos                  | 1                                                               |             | Q Buscar                       |
|      | Binimelis Bonet Bartomeu (NIF 9999 | 99999R 🤡 📩                                                      | Solicitante |                                |
|      | Notificación electrónica 39029     | Pendiente de lectura desde el 20/06/2022 (caduca el 30/06/2022) |             | Ver en<br>carpeta<br>ciudadana |

Cas que s'hagués oposat a la consulta de les dades, el Servei de contractació li haurà de sol·licitar els documents que siguin necessaris.

La següent passa és Guardar i Adjudicar.

| 47203K - CONTRATACIÓN - CONTRATO DE SERVICIOS - MENOR |                                                                                           |  |  |  |
|-------------------------------------------------------|-------------------------------------------------------------------------------------------|--|--|--|
|                                                       |                                                                                           |  |  |  |
|                                                       | S Volver al expediente                                                                    |  |  |  |
| Objeto del contrato                                   | Contractació del servei de traducció dels portals web del Consell de Mallorca             |  |  |  |
| Motivación                                            | Es necessita una traducció al francès, a l'anglès i a l'alemany dels portals web del CIM. |  |  |  |
| Texto documento pedido                                |                                                                                           |  |  |  |
| Tramitador Principal<br>(SEFACE)                      | Contractació Presidència 🗸                                                                |  |  |  |
| Valor Estimado del<br>Contrato                        | 2.479,34 € ● Autocalculado ○ Editado                                                      |  |  |  |
| Fecha límite de<br>presentación de ofertas            | 20/07/2022                                                                                |  |  |  |
| Estado                                                | Adjudicado                                                                                |  |  |  |
| Provincia                                             | BALEARES                                                                                  |  |  |  |
| Municipio                                             | PALMA DE MALLORCA                                                                         |  |  |  |
| Órgano de contratación                                | Consell de Mallorca B2B AUTORIZADO 🗸                                                      |  |  |  |
| Tipo financiación                                     | Sin financiación 🗸                                                                        |  |  |  |
| Programa financiación                                 | Describa el programa de financiación                                                      |  |  |  |

Una vegada que hem seleccionat *Adjudicar*, es mostra una pantalla amb les dades que hem emplenat anteriorment.

Texto documento pedido: No el feim servir

*Tramitador principal (SEFACE):* s'emplena automàticament però cal comprovar que coincideix amb el Servei de Contractació. Si no és així el podeu canviar amb el desplegable.

*Fecha límite de presentación de ofertas:*. Els terminis que s'han d'establir són els de 5, 3 o 10 dies tal i com s'especifica a la instrucció reguladora de contractes menors.

*Estado:* Surt directament *Adjudicado*.

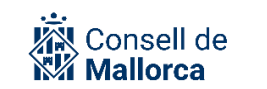

*Òrgano de contratación:* Heu de seleccionar el que correspongui. En el cas del Consell de Mallorca sempre serà l'Òrgan *Departaments del Consell de Mallorca*. Aquesta informació és la que determina l'apartat on es publicarà la informació relativa als contractes menors adjudicats a la PLACSP.

Tipo de financiación: Surt directament SIN FINANCIACIÓN

Tot seguit s'explica la manera d'acord amb la qual s'han d'emplenar els diferents camps de les pestanyes corresponents.

| LOTE 1                           |                                                                               |
|----------------------------------|-------------------------------------------------------------------------------|
| Licitación Adjudicaci            | ón Documentos Peticiones de factura Facturas                                  |
| Descripción                      | Contractació del servei de traducció dels portals web del Consell de Mallorca |
| Tipo de contrato                 | Servicios 🗸                                                                   |
| Subtipo de contrato              | Servicios de mantenimiento y reparación                                       |
| Presupuesto Total<br>licitación  | 3.000,00 €                                                                    |
| IVA                              | 21,0 ~%                                                                       |
| Presupuesto Base<br>licitación   | 2.479,34 €                                                                    |
| Plazo ejecución                  | 0 días                                                                        |
| Plazo garantía                   | 0 días                                                                        |
| Código partida<br>presupuestaria | Orgánica Program Económica Ejercicio                                          |
| Nº Operación (RC)                | Ejercicio                                                                     |
| Resta del saldo<br>disponible    |                                                                               |
| CPV                              | <b>Q</b> Buscar                                                               |
| PRÓRROGAS 🕇                      |                                                                               |
|                                  |                                                                               |
|                                  | 🧭 Guardar 📀 Deshacer adjudicar 😢 Eliminar contrato                            |
| Destanua LICITACIÓ               | N                                                                             |

#### Pestanya *LICITACIÓN*

Plazo ejecución: S'ha de posar manualment.

Plazo garantía: S'ha de posar manualment

*N° Operación (RC):* S'ha de posar manualment. Aquest camp només té una finalitat informativa per al tramitador i és opcional.

*CPV*: S'ha de seleccionar el que correspongui a partir del desplegable. Si ja l'heu emplenat a la pantalla inicial, ja us sortirà emplenat.

#### Pestanya ADJUDICACIÓN

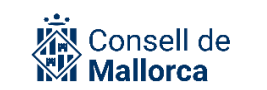

| Licitación A<br>OFERTAS (1)<br>Orden<br>1 | djudicación<br>Oferta<br>adjudicada | Documento<br>Importe | s Peticione     | es de factura     | Facturas                       |            |                   |            |
|-------------------------------------------|-------------------------------------|----------------------|-----------------|-------------------|--------------------------------|------------|-------------------|------------|
| OFERTAS (1)<br>Orden                      | Oferta<br>adjudicada                | Importe              |                 |                   |                                |            |                   |            |
| Orden                                     | Oferta<br>adjudicada                | Importe              |                 |                   |                                |            |                   |            |
| 1                                         |                                     | total                | Fecha<br>oferta | Fecha<br>apertura | Interesado                     | Puntuación | Observacio<br>nes | Informe    |
|                                           |                                     | 3.000,00             | 20/06/2022      |                   | Bartomeu<br>Binimelis<br>Bonet |            |                   | <u>Ver</u> |
| Fecha de adjudicación                     |                                     |                      |                 |                   |                                |            |                   |            |
| Plazo ejecución 0                         |                                     | 0                    | días            |                   |                                |            |                   |            |
| Presupuesto sin IVA 2.479,34              |                                     | €                    |                 |                   |                                |            |                   |            |
| Presupuesto con IVA 3.000,00              |                                     | €                    |                 |                   |                                |            |                   |            |
| Plazo garantía 0<br>adjudicación          |                                     |                      | días            |                   |                                |            |                   |            |
| Nº Operación (D)                          |                                     |                      | Ejer            | cicio             |                                |            |                   |            |
| Número de ofert                           | tas                                 |                      |                 |                   |                                |            |                   |            |
|                                           |                                     |                      |                 |                   |                                |            |                   |            |

Com es pot apreciar en color verd apareix directament l'oferta adjudicada.

*Fecha de adjudicación:* De moment no s'ha de emplenar aquest camp fins que no s'hagi dictat la resolució administrativa d'adjudicació.

**Avís!:** És molt important que en el moment processal oportú s'empleni correctament aquesta informació, ja que és la data de referència a partir de la qual es remetre la informació a la PLACSP.

Plazo de ejecución ajudicación: S'ha de posar manualment.

Plazo de garantía adjudicación: S'ha de posar manualment.

*N° Operación (D):* S'ha de posar manualment. Aquest camp només té una finalitat informativa per al tramitador i és opcional.

*Número de ofertas*: S'ha de posar manualment i és obligatori que s'informi.

Important!! Sempre que s'introdueixi manualment alguna dada heu de clicar Guardar

#### Pestanya DOCUMENTOS

Des d'aquesta pestanya es configura i genera la resolució d'adjudicació. SECA està integrat amb SEGRA.

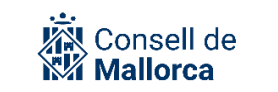

Per això, heu de seguir els passos següents:

Heu de seleccionar Nuevo documento de lote

| LOTE 1     |              |            |                       |           |                   |  |
|------------|--------------|------------|-----------------------|-----------|-------------------|--|
| Licitación | Adjudicación | Documentos | Peticiones de factura | Factura   | IS                |  |
| DOCUMEN.   | ros          |            |                       |           |                   |  |
|            |              |            | C Nuevo docu          | imento de | Lote              |  |
|            |              |            |                       |           |                   |  |
|            |              | 🕑 Guai     | rdar 🜔 Deshacer adj   | udicar    | Eliminar contrato |  |

A partir d'aquí s'obre la següent pantalla amb relació a la qual heu de tenir en compte tot el que s'indica a continuació:

| Plataforma                                                       | ○ SEFYCU<br>● SEGRA                                                                               |
|------------------------------------------------------------------|---------------------------------------------------------------------------------------------------|
| Formalización del pedido                                         | Incluye formalización del pedido por 3.000,00 €                                                   |
| Plantilla                                                        | Formalizació 🗸                                                                                    |
| Fiscalizar                                                       |                                                                                                   |
| Descripción                                                      | Decreto/Resolución de Adjudicación del Contrato 47203K: Contractació del servei de traducció dels |
| Pedir factura                                                    |                                                                                                   |
| Documento a firmar<br>(Opcional)<br>Tria un fitxer No s'ha triat | cap fitxer                                                                                        |
|                                                                  | Salir Senerar                                                                                     |

Plataforma: Heu de seleccionar SEGRA

Formalización del pedido: Seleccionau-ho

Plantilla: Vos vindrà emplenat

*Fiscalizar*: No s'ha de seleccionar

Descripción: Vos vindrà emplenat

Pedir factura: No s'ha de seleccionar

Documento a firmar (Opcional): No ho heu de seleccionar

Quan cliqueu *Generar* es generarà la resolució d'adjudicació i es mostra en la pestanya mateixa *Documentos* en la qual ens trobam, des d'on es pot editar si clicau el botó *Editar*.

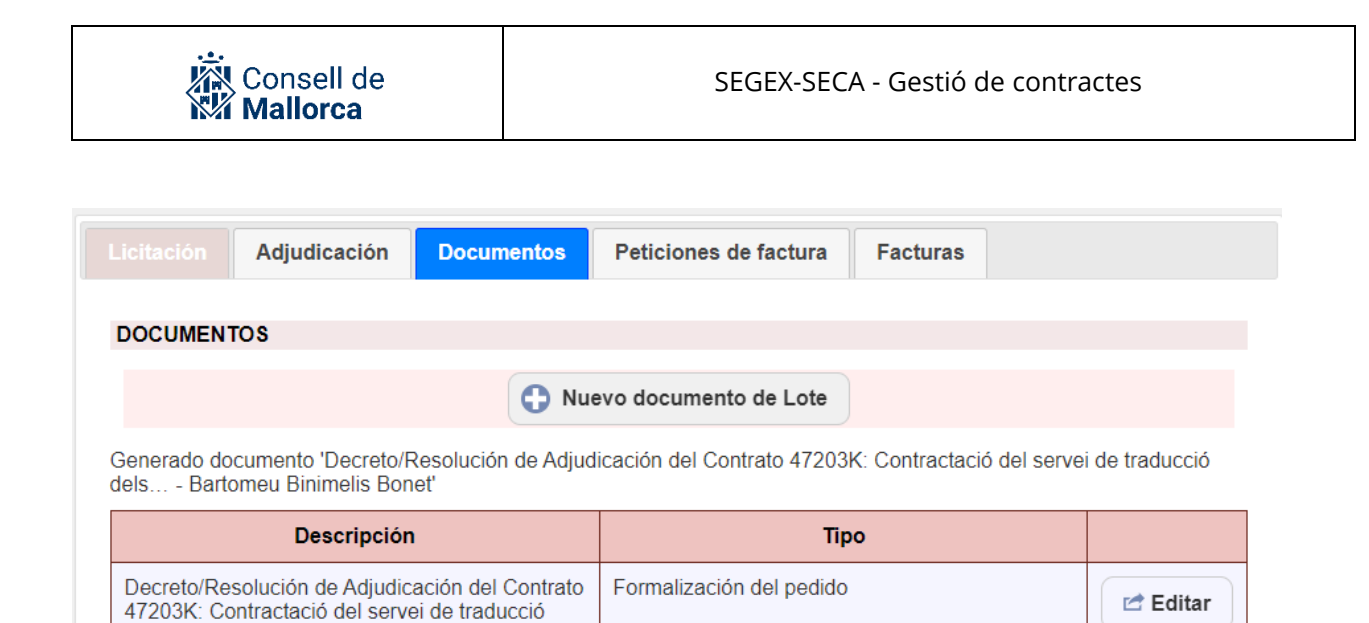

En clicar *Editar* passareu a l'entorn, ja conegut de SEGRA on s'ha de configurar la resolució (signatures, notificacions etc.) tal i com s'explica en la guia de funcionament SEGEX-SEGRA amb la particularitat que no és necessari preparar el text de la resolució perquè s'ha fet de manera automàtica.

dels... - Bartomeu Binimelis Bonet

**IMPORTANT:** s'ha de tenir en compte a l'hora de configurar el circuit de signatura que el grup propietari del SEGRA sigui el que correspongui. De no ser el que toca s'ha de clicar a *Editar detalle* i seleccionar que el que correcte.

### DETALLE DEL DOCUMENTO: DECRET/RESOLUCIÓ ADJUDICACI CONTRACTE 47203K: CONTR.DEL TRADUCCIÓ-BARTOMEU BINIMELIS BONET

| / Borrador creado el 20 | /06/2022 Propues                                                                              |
|-------------------------|-----------------------------------------------------------------------------------------------|
| Código de SEGRA:        | 54521 Decret/R                                                                                |
| Usuario propietario:    | Marc Melià Aguiló                                                                             |
| Grupo propietario:      | Contractació Presidència                                                                      |
| Entidad:                | CONSELL INSULAR DE MALLORCA                                                                   |
| Descripción:            | Decret/Resolució Adjudicaci Contracte 47203K: Contr.del servei de traducció-Bartomeu<br>Bonet |
| Expedientes: •          | Expediente 47203K: Contractació del servei de traducció dels portals web del Consell o        |

**Important!**: Una vegada que s'hagi dictat la resolució d'adjudicació, s'ha d'emplenar el camp *Fecha de adjudicación* a la pestanya ADJUDICACIÓN dins SECA. Aquesta és la data de referència per a l'enviament del contracte per a la seva publicació a la Plataforma de Contractes del Sector Públic, tal i com estableix l'art. 118.6 de la Llei de Contractes del Sector Públic.

El document generat s'arxivarà dins la carpeta de SEGEX *Documentos del contrato* i a l'apartat de *Documentos* de SECA. Es recomana que aquesta si que s'incorpori a la carpeta d'Adjudicació.

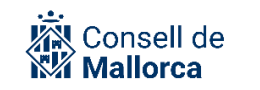

#### Pestanya PETICIONES DE FACTURA

Aquest apartat no s'ha de utilitzar.

#### Pestanya FACTURAS

Aquest apartat no s'ha de utilitzar.

#### CAS PARTICULAR DE SUPÒSITS EN QUÈ JA ES DISPOSA DE LA FACTURA

Les bases d'execució del pressupost preveuen que «En els contractes menors inferiors a 5.000 euros, quan ja es disposi de la factura, es podrà tramitar mitjançant ADO en provisional, i la Intervenció validarà aquestes propostes prèvia comprovació que existeix intervenció prèvia favorable de l'acta que conté el reconeixement d'obligacions».

En aquests casos i per tal de garantir la publicació de la informació d'aquests contractes a la Plataforma de Contractes del Sector Públic, s'ha de fer servir igualment la tramitació del contracte exprés, i comprovar que es disposa de les dades del licitador (ja sigui perquè ha presentat una oferta o perquè s'ha incorporat com a persona interessada).

Arribat el moment d'emplenar la pestanya *DOCUMENTOS* s'ha de desmarcar l'opció *Incluye formalización de Pedido* (d'aquesta manera no s'inclourà la resolució generada automàticament) i al camp *Documento a firmar (Opcional)* s'ha de seleccionar la corresponent resolució d'autorització, disposició i reconeixement de l'obligació.

A l'Espai de Contractació administrativa de la Intranet podeu consultar el model de resolució d'aprovació, disposició i reconeixement de l'obligació.

Malgrat es tracti de factures d'import inferior a 1.000 €, no es pot tramitar l'aprovació del reconeixement de l'obligació a través de relacions, ja que no es podria informar a la Plataforma de Contractes a través de SECA.

#### SECA: TRAMITACIÓ DEL CONTRACTE MENOR

Quan es tracta de contractes menors d'import igual o superior a 5.000€ és necessari disposar d'un mínim de tres pressuposts, tret que justifiqui de manera motivada la no procedència de petició d'ofertes.

La sol·licitud de les ofertes es pot fer a través d'un requeriment, de la mateixa manera que s'ha explicat per al Contracte exprés, o bé mitjançant la publicació d'un anunci en la secció Contractes menors del tauler d'anuncis de l'entitat, que s'ha de fer tal i com se explica a continuació.

A l'apartat de Models de documents de l'Espai de Contractació administrativa de la Intranet, trobareu, entre d'altres, el model d'anunci que s'ha de publicar al tauler.

Aquest model, a més de la informació corresponent a la licitació, inclou l'enllaç a la fitxa del procediment anomenat Contractació menor <u>https://seu.conselldemallorca.net/fitxa?key=84335</u>.

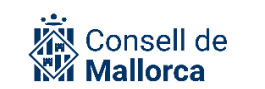

Aquest procediment inclou un tràmit específic per a cada una de les entitats des del qual els licitadors podran presentar les ofertes.

S'ha de configurar el corresponent SEFYCU d'acord amb el que se explica a la guia de funcionament SECIM-SEFYCU, tenint en compte les següents particularitats:

|                                     | Nuevo documento                                                                  |
|-------------------------------------|----------------------------------------------------------------------------------|
| Crear en:                           | \Sol·licitud d'ofertes\                                                          |
| ¿Es un informe de<br>fiscalización? | No es un informe de fiscalización                                                |
| Modo:                               | SEFYCU nuevo 🗸                                                                   |
| Tipo ENI:                           | Publicación 🗸                                                                    |
| Indique en cuál de los              | grupos contenedores de documentos a los que pertenece quiere crear el documento: |
| Entidad:                            | CONSELL INSULAR DE MALLORCA                                                      |
| Grupo:                              | Contractació Presidència                                                         |
| Plantilla:                          | - Formato libre -                                                                |
| Descripción:                        | Sol·licitud d'ofertes per a la contractació menor                                |
| Destinatarios a<br>notificar:       | Ø No hay destinatarios seleccionados                                             |
|                                     | Añadir destinatarios                                                             |
|                                     | -                                                                                |

*Descripción*: Sol·licitud d'ofertes per a la contractació menor [identificau l'expedient de manera breu i clara de tal manera que es faciliti la consulta a totes les persones que accedeixen al tauler]

#### Tipo ENI: Publicación

Una vegada completats els camps necessaris per configurar el SEFYCU s'han d'adjuntar, si escau, com annexos els documents que el licitador pugui necessitar per a presentar la seva oferta, com per exemple, el plec de prescripcions tècniques, projecte d'obres, etc. els quals han de tenir el caràcter de notificable.

Tot seguit s'ha de configurar la publicació al Tauler a partir de la modalitat de notificació *Tablón de anuncios electrónico.* 

Modalidad: Tablón de anuncios electrónico

Área: Contractes menors

Fecha límite:

*Modo:* Heu de seleccionar *Número de días naturales* 

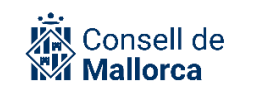

*Número de días:* S'ha d'emplenar tenint en compte la instrucció reguladora dels contractes menors, d'acord amb la qual la regla general és de 5 dies hàbils comptadors des de l'endemà de la publicació, que es pot reduir a 3 dies hàbils per raons d'urgència acreditada o ampliar fins a 10, en funció complexitat oferta.

Heu de comprovar que s'ha publicat l'anunci correctament.

A partir de la publicació al Tauler d'anuncis, us poden començar a arribar ofertes a través del tràmit Presentació d'oferta per a un contracte menor amb [Nom de l'etitat].

L'Oficina de Registre és l'encarregada de gestionar aquestes entrades i de distribuir-les al corresponent Servei de contractació, d'acord amb l'estructura que s'ha donat d'alta. Cas que es remeti una entrada que no correspongui s'ha de gestionar la devolució a l'Oficina pel mecanismes habituals.

| LISTA DE ENTRADAS |                                                                                       |                                                        |  |  |
|-------------------|---------------------------------------------------------------------------------------|--------------------------------------------------------|--|--|
|                   | C Exportar                                                                            |                                                        |  |  |
| Seleccione        | un elemento de los que se muestran a continuación para ver más información y op       | ciones:                                                |  |  |
|                   | Nº 200 de 2022 de 21/06/2022 13:41 🖸<br>Presentació d'oferta per a un contracte menor | <i>Despachada el 21/06/2022<br/>No leída por nadie</i> |  |  |
|                   | Nº 199 de 2022 de 21/06/2022 13:37 🖸<br>Presentació d'oferta per a un contracte menor | <i>Despachada el 21/06/2022<br/>No leída por nadie</i> |  |  |

Aquestes entrades s'han de gestionar de la mateixa manera que qualsevol altra entrada. Una vegada s'hagi afegit a l'expedient hi quedaran incorporats les persones interessades i els documents aportats que, en aquest cas, seran:

- **Documents corresponents a l'oferta presentada pel licitador:** documents aportats per l'interessat amb el contingut de l'oferta.
- Acceptació de condicions: document autogenerat a partir d'un formulari d'acceptació de condicions. No és necessari revisar-ne el contingut, ja que, si l'interessat no accepta totes les condicions, no podrà registrar la instància. Per tant, si arriba la instància, és que l'interessat ha acceptat les condicions.
- Servei destinatari i expedient de contractació: document autogenerat a partir d'un formulari. Els Servei de contractació ha de comprovar que el servei indicat en aquest document és el que correspon. També es pot consultar el número d'expedient de contractació per al qual es presenta l'oferta.
- **Instància:** és la instància autogenerada com la de qualsevol tràmit electrònic, amb la informació de l'interessat, número d'entrada...

### DOCUMENTOS

| Nou model presentacio pressupost               |   | Abrir     |
|------------------------------------------------|---|-----------|
|                                                | 0 | Descargar |
| Accentació de les condicions                   |   | Abrir     |
|                                                | 0 | Descargar |
|                                                |   | Abrir     |
|                                                | 0 | Descargar |
| Servei destinatari i expedient de contractació |   | Abrir     |
|                                                | 0 | Descargar |

Gestionada l'entrada, dins l'expedient es genera de manera automàtica la carpeta corresponent.

Finalitzat el termini de licitació (De 3, 5 o 10 dies), s'ha d'obtenir el certificat de publicació i arxivarlo a la carpeta de documents que correspongui.

Per arxivar el certificat de publicació a l'expedient en SEGEX, s'ha de copiar el CSV

|                     | Nuevo documento                                                           |
|---------------------|---------------------------------------------------------------------------|
| Crear en:           | \Preparacio ofertes presentades\                                          |
| Modo:               | Por CSV                                                                   |
| Tipo ENI:           | Certificado 🗸                                                             |
| Estado elaboración: | Original                                                                  |
| Origen:             | Administración 🗸                                                          |
| CSV (*):            | K7AAAK4W4T7AUZJ4MVH9                                                      |
| Descripción (*):    | Certificat de publicació de l'anunci al taulell d'anuncis electrònic 3392 |

Un cop ha finalitzat el termini de presentació d'ofertes és el moment d'obrir el mòdul SECA.

Cas que no s'haguessin presentat ofertes el Servei de contractació ha de decidir si obri nou termini o desisteix de la contractació adoptant els acords que corresponguin. Evidentment, en aquest cas no s'ha d'obrir SECA.

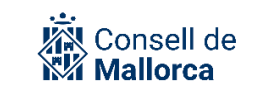

| DETALLE D | EL CONTRA | ТО        |               |                 |        |            |                  |  |
|-----------|-----------|-----------|---------------|-----------------|--------|------------|------------------|--|
|           |           |           |               | ( -             |        |            |                  |  |
|           |           |           |               | 🙆 Abrir en SECA | A      |            |                  |  |
|           |           |           |               |                 |        |            |                  |  |
|           |           |           |               |                 |        |            |                  |  |
| OPCIONES  | DEL EXPED | IENTE     |               |                 |        |            |                  |  |
|           |           |           |               |                 |        |            |                  |  |
|           | 💋 Editar  | Historial | 🚹 Nuevo aviso | Fiscalización   | Clonar | 🙆 Exportar | 🚺 Simular acceso |  |
| OPCIONES  | DEL EXPED | IENTE     | Nuevo aviso   | Fiscalización   | Clonar | 🕑 Exportar | Simular acceso   |  |

Recordau que la primera pantalla que apareix és la que es mostra en la imatge: Pantalla contracte exprés, modalitat que es fa servir quan hi ha un sol proveïdor i un sol lot, motiu pel qual, el que s'ha de fer és seleccionar l'opció *CANCELAR* i seguidament s'obriria l'entorn de treball SECA.

| Este diálogo le servirá<br>desea, puede ver nues   | para tramitar un Contrato Exprés. El Contrato Exprés es un contrato menor de adjudicación directa que comprende un solo lote y un solo ofertante que será el adjudicado. Si lo<br>tro vídeo de ayuda. |
|----------------------------------------------------|----------------------------------------------------------------------------------------------------|
| Objeto del contrato                                | Contractació del servei de traducció dels portals web del Consell de Mallorca                                                                                                    |
| Motivación                                         | Se debe indicar una motivación                                                                                                    |
| Presupuesto Total<br>licitación y adjudicación     | 0.00 € IVA 21,0 → %                                                                                                    |
| Presupuesto Base<br>licitación y adjudicación      | 0.00 €                                                                                                    |
| Oferta adjudicataria                               | Bartomeu Binimelis Bonet 🗸                                                                                                    |
| Tipo de contrato                                   | Servicios    Subtipo                                                                                                    |
| Servicios de mantenimiento y re                    | paradôn 🗸                                                                                                    |
| Código partida<br>presupuestaria                   | Orgánica Programa Económica Ejercicio                                                                                                    |
| CPV                                                | ×                                                                                                    |
| Generar documento de<br>estar al corriente de pago | Resta del saldo disponible                                                                                                    |
|                                                    | 😒 Cancelar 🥑 Guardar 🧭 Comprobar 🖉 Adjudicar                                                                                                    |

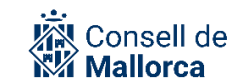

#### 47203K - CONTRATACIÓN - CONTRATO DE SERVICIOS - MENOR

|                                            | S Volver al expediente Contrato Exprés                                                    |
|--------------------------------------------|-------------------------------------------------------------------------------------------|
| Objeto del contrato                        | Contractació del servei de traducció dels portals web del Consell de Mallorca             |
| Motivación                                 | Es necessita una traducció al francès, a l'anglès i a l'alemany dels portals web del CIM. |
| Texto documento pedido                     |                                                                                           |
| Cargar plantilla texto<br>documento pedido | Seleccionar V                                                                             |
| Tramitador Principal<br>(SEFACE)           | Contractació Presidència                                                                  |
| Valor Estimado del<br>Contrato             | 2.479,34 € ● Autocalculado ○ Editado                                                      |
| Fecha límite de<br>presentación de ofertas | 20/07/2022                                                                                |
| Estado                                     | En borrador                                                                               |
| Provincia                                  | BALEARES V                                                                                |
| Municipio                                  | PALMA DE MALLORCA                                                                         |
| Órgano de contratación                     | Consell de Mallorca B2B AUTORIZADO 🗸                                                      |
| Tipo financiación                          | Sin financiación 🗸                                                                        |
| Programa financiación                      | Describa el programa de financiación                                                      |

*Objeto del contrato*: es trasllada la descripció que s'ha introduït en SEGEX. Es pot canviar però no s'actualitzarà en SEGEX que continuarà amb el mateix text que havíem introduït en Descripció, per la qual cosa es recomana que no es modifiqui.

*Motivación*: és obligatori establir la motivació, exigit per legislació i per la PLACSP. Ha de superar els 50 caràcters.

Texto documento pedido: No el feim servir.

Cargar plantilla texto documento pedido: Irrellevant perquè no feim servir aquest text.

*Tramitador principal (SEFACE)*: s'emplena automàticament però cal comprovar que coincideix amb el Servei de Contractació. Si no és així el podeu canviar amb el desplegable.

*Valor Estimado del Contrato*: Per defecte surt senyalat *Autocalculado*. En aquest moment no s'ha de fer cap canvi. És un camp que quedarà emplenat de manera automàtica a partir de la informació que s'introdueix en altres camps de SECA.

*Fecha límite de presentación de ofertas*: Per defecte surt un mes després de la data d'inici del expedient en SEGEX. S'ha de posar la que corresponguin al expedient.

*Estado*: Apareix *En borrador*, perquè no s'ha adjudicat encara.

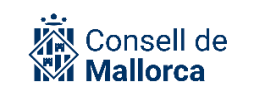

*Órgano de contratación:* Heu de seleccionar el que correspongui. En el cas del Consell de Mallorca sempre serà l'Òrgan *Departaments del Consell de Mallorca*. Aquesta informació és la que determina la publicació a la PLACSP.

*Tipo de financiación*: És un valor exigit per la PLACSP. Heu de triar el valor adient en cas que escaigui, si no, heu de seleccionar el valor *Sin financiación.* 

Una vegada que hagi finalitzat el termini de presentació d'ofertes, s'ha de continuar amb la tramitació del expedient dins el mòdul SECA. Veurem que cada expedient, té un o més lots, i cada lot té les següents pestanyes: *Licitación, Adjudicación, Documentos, Peticiones de factura, Facturas*. A continuació repassam el contigut i la funcionalitat de cada pestanya.

#### Pestanya LICITACIÓN

| LOTE 1 🛞                         |                                                                               |   |  |  |  |  |  |  |  |  |
|----------------------------------|-------------------------------------------------------------------------------|---|--|--|--|--|--|--|--|--|
| Licitación Adjudicació           | Licitación Adjudicación Documentos Peticiones de factura Facturas             |   |  |  |  |  |  |  |  |  |
| Descripción                      | Contractació del servei de traducció dels portals web del Consell de Mallorca |   |  |  |  |  |  |  |  |  |
| Tipo de contrato                 | Servicios 🗸                                                                   |   |  |  |  |  |  |  |  |  |
| Subtipo de contrato              | Otros servicios                                                               | ~ |  |  |  |  |  |  |  |  |
| Presupuesto Total<br>licitación  | [3.000,00 ]€                                                                  |   |  |  |  |  |  |  |  |  |
| IVA                              | 21,0 • %                                                                      |   |  |  |  |  |  |  |  |  |
| Presupuesto Base<br>licitación   | 2.479,34                                                                      |   |  |  |  |  |  |  |  |  |
| Plazo ejecución                  | 0 dias                                                                        |   |  |  |  |  |  |  |  |  |
| Plazo garantia                   | 0 dias                                                                        |   |  |  |  |  |  |  |  |  |
| Código partida<br>presupuestaria | 00000 92040 20600 2022                                                        |   |  |  |  |  |  |  |  |  |
| Nº Operación (RC)                | 100 2022                                                                      |   |  |  |  |  |  |  |  |  |
| Resta del saldo<br>disponible    |                                                                               |   |  |  |  |  |  |  |  |  |
| CPV                              | [79530000] Servicios de tra 💽 Buscar                                          |   |  |  |  |  |  |  |  |  |
| PRÓRROGAS +                      |                                                                               |   |  |  |  |  |  |  |  |  |
|                                  |                                                                               |   |  |  |  |  |  |  |  |  |
|                                  | 🧭 Guardar y Comprobar 🔊 Guardar y adjudicar 🕄 Eliminar contrato               |   |  |  |  |  |  |  |  |  |

Descripción: aquesta informació s'ha bolcat automàticament de l'expedient de SEGEX.

*Tipo de contrato:* aquesta informació s'ha bolcat automàticament de l'expedient de SEGEX basantse en la classificació segons el catàleg de procediments.

*Subtipo de contrato:* s'ha de seleccionar manualment el tipus de contracte tal i com requereix la PLACSP.

Presupuesto total de licitación: s'ha de posar manualment

*IVA:* per defecte 21%. En el cas que no hi hagi IVA o n'hi hagi més de un s'ha de posar 0%.

Presupuesto base licitación: s'ha calculat automàticament.

Plazo ejecución: s'ha de posar manualment.

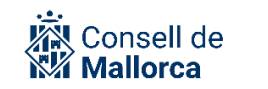

*Plazo garantia:* s'ha de posar manualment.

*Código partida presupuestaria*: s'ha de posar manualment.

Nº Operación (RC): s'ha de posar manualment.

*Resta del saldo disponible:* aquesta opció no s'ha de marcar, ja que no ho tenim habilitat en les nostres entitats.

*CPV:* s'ha de cercar el CPV corresponent al lot/contracte.

#### Pestanya ADJUDICACIÓN

Des d'aquesta pestanya es gestionen les ofertes que s'hagin rebut.

| Licitación Adjudicaci           | ón Documentos    | Peticiones de factura | Facturas            |                   |  |
|---------------------------------|------------------|-----------------------|---------------------|-------------------|--|
| OFERTAS (0) +                   |                  |                       |                     |                   |  |
| Fecha de adjudicación           |                  |                       |                     |                   |  |
| Plazo ejecución<br>adjudicación | 0                | días                  |                     |                   |  |
| Presupuesto sin IVA             |                  | €                     |                     |                   |  |
| Presupuesto con IVA             |                  | €                     |                     |                   |  |
| Plazo garantía<br>adjudicación  | 0                | días                  |                     |                   |  |
| N° Operación (D)                |                  | Ejercicio             |                     |                   |  |
| Número de ofertas               |                  |                       |                     |                   |  |
|                                 |                  |                       |                     |                   |  |
|                                 | 🕑 Guardar 🛛 📀 Gu | ardar y comprobar 📀   | Guardar y adjudicar | Eliminar contrato |  |

Per afegir-hi les ofertes s'ha de clicar en el signe + (devora el text *OFERTAS*) tantes vegades com ofertes hagin arribat i s'afegeix automàticament una fila d'informació per a cada una de les entrades de registre:

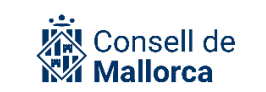

| L                     | icitación                     | Adjud      | licació | n Do           | cumentos    | Peticiones de f | actura Factura  | S              |                            |                 |                   |            |               |        |
|-----------------------|-------------------------------|------------|---------|----------------|-------------|-----------------|-----------------|----------------|----------------------------|-----------------|-------------------|------------|---------------|--------|
|                       | OFERTAS (3                    | . +        |         |                |             |                 |                 |                |                            |                 |                   |            |               |        |
| 1                     |                               | , <b>.</b> |         |                |             |                 |                 |                |                            |                 |                   |            |               | _      |
|                       | Orden                         |            | adjud   | erta<br>licada | Importe tot | al Fecha of     | apertura        | •   '          | Interesado                 | Puntuacion      | Observacione      | Informe    | Editar        | Borrar |
|                       | 1                             |            |         |                | 3.000,00    | 20/06/2022      | !               | Ba<br>Bir      | rtomeu<br>nimelis Bonet    |                 |                   | Ver        | Editar        | ×      |
|                       | 2                             |            |         |                | 3.450,00    | 20/06/2022      | !               | Mi<br>Me       | quel Moyà<br>estre         |                 |                   | Ver        | Editar        | ×      |
|                       | 3                             |            |         |                | 5.000,00    | 20/06/2022      | !               | VI<br>CA<br>CA | CENÇ<br>AL·LARI<br>AÑELLAS |                 |                   | <u>Ver</u> | <u>Editar</u> | ×      |
| Fecha de adjudicación |                               |            |         |                |             |                 |                 |                |                            |                 | ,                 |            |               |        |
| P<br>a                | 'lazo ejecució<br>djudicación | 'n         |         | 0              |             | días            | días            |                |                            |                 |                   |            |               |        |
| P                     | resupuesto s                  | sin IVA    |         | 2.479,34       |             | €               | ∫€              |                |                            |                 |                   |            |               |        |
| Ρ                     | 'resupuesto c                 | on IV/     | A       | 3.000,00       | 1           | €               | e               |                |                            |                 |                   |            |               |        |
| P<br>a                | lazo garantía<br>djudicación  | I          |         | 0              |             | días            | dias            |                |                            |                 |                   |            |               |        |
| N                     | Nº Operación (D)              |            |         |                |             | Ejercicio       |                 |                |                            |                 |                   |            |               |        |
| N                     | lúmero de ofe                 | ertas      |         |                |             |                 |                 |                |                            |                 |                   |            |               |        |
|                       |                               |            |         |                |             |                 |                 |                |                            |                 |                   |            |               |        |
|                       |                               |            |         |                |             | 📀 Guardar       | 📀 Guardar y cor | nprobar        | 🜔 Guarda                   | r y adjudicar 🌘 | 🕃 Eliminar contra | ato        |               |        |

Finalitzat el termini de presentació d'ofertes, s'han de valorar les presentades i seleccionar l'adjudicatari. Recordau que a l'expedient de SEGEX s'han d'incorporar els informes que siguin necessaris. A partir de la proposta de d'adjudicació feta per l'òrgan que correspongui, s'ha de procedir a la selecció de l'adjudicatari dins l'entorn de SECA, de la següent manera:

Fent clic al botó *Editar* corresponent a l'oferta adjudicatària.

| Orden | Oferta<br>adjudicad<br>a | Importe<br>total | Fecha<br>oferta | Fecha<br>apertura | Interesad<br>o                     | Puntuació<br>n | Observaci<br>ones | Informe    | Editar        | Borrar |
|-------|--------------------------|------------------|-----------------|-------------------|------------------------------------|----------------|-------------------|------------|---------------|--------|
| 1     |                          | 3.000,00         | 20/06/202<br>2  |                   | Bartomeu<br>Binimelis<br>Bonet     |                |                   | <u>Ver</u> | <u>Editar</u> | ×      |
| 2     |                          | 3.450,00         | 20/06/202<br>2  |                   | Miquel<br>Moyà<br>Mestre           |                |                   | <u>Ver</u> | <u>Editar</u> | ×      |
| 3     |                          | 5.000,00         | 20/06/202<br>2  |                   | VICENÇ<br>CAL·LARI<br>CAÑELLA<br>S |                |                   | <u>Ver</u> | <u>Editar</u> | ×      |

OFERTAS (3) 🕂

Això ens obrirà un diàleg on haurem de marcar la casella *Adjudicada* i fer clic a *Guardar*. A continuació tornarem a ser a la pantalla del contracte de SECA on ens sortirà l'oferta adjudicada marcada de color verd.

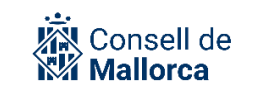

#### OFERTAS (3) 🕂

| Orden | Oferta<br>adjudicad<br>a | Importe<br>total | Fecha<br>oferta | Fecha<br>apertura | Interesad<br>o                     | Puntuació<br>n | Observaci<br>ones | Informe    | Editar        | Borrar |
|-------|--------------------------|------------------|-----------------|-------------------|------------------------------------|----------------|-------------------|------------|---------------|--------|
| 1     |                          | 3.000,00         | 20/06/202<br>2  |                   | Bartomeu<br>Binimelis<br>Bonet     |                |                   | <u>Ver</u> | <u>Editar</u> | ×      |
| 2     |                          | 3.450,00         | 20/06/202<br>2  |                   | Miquel<br>Moyà<br>Mestre           |                |                   | <u>Ver</u> | <u>Editar</u> | ×      |
| 3     |                          | 5.000,00         | 20/06/202<br>2  |                   | VICENÇ<br>CAL·LARI<br>CAÑELLA<br>S |                |                   | <u>Ver</u> | <u>Editar</u> | ×      |

A continuació han de continuar emplenant els camps de la pestanya adjudicació:

*Fecha de adjudicación:* De moment no s'ha de emplenar aquest camp fins que no s'hagi dictat la resolució administrativa d'adjudicació.

**Avís!:** És molt important que en el moment processal oportú s'empleni correctament aquesta informació, ja que és la data de referència a partir de la qual es remetre la informació a la PLACSP.

Plazo de ejecución adjudicación: s'ha de posar manualment.

Presupuesto sin IVA i Presupuesto con IVA: aquests dos apartats s'emplenen automàticament.

*Plazo garantía adjudicación:* s'ha de posar manualment

Nº Operación (D): Disposició despesa. S'ha de posar manualment

*Número de ofertes:* s'ha de posar manualment.

Una vegada seleccionada l'oferta adjudicatària i emplenades les dades de la pestanya *Adjudicación* (excepte *Fecha de adjudicación*) hem de fer clic a *Guardar y adjudicar*. A continuació us apareixerà el següent avís:

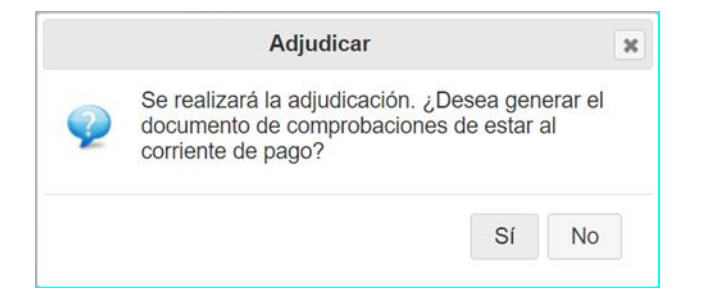

El *documento de comprobaciones de estar al corriente de pago* és un document que es genera automàticament. Abans de completar l'adjudicació l'hem de generar fent clic a *Sí* i seleccionant la plantilla per defecte. Si el licitador s'ha oposat a aquesta consulta automàtica, això sortirà reflectit en el document, si no, el document contendrà el resultat de les comprovacions. El certificat queda

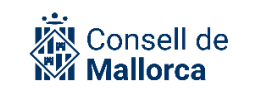

desat a la carpeta de SEGEX *Documentos del contrato*. L'informe es pot consultar directament des d'aquesta pestanya *Adjudicación* en què ens trobam clicant damunt *Ver* de la columna *Informe*.

Cas que s'hagui oposat a la consulta de dades, el Servei de contractació ha de sol·licitar els documents que siguin necessaris.

El resultat de les comprovacions tendrà l'aspecte següent:

| COMPROBACIONES DE SALDO CONTABLE                                                                                                    |
|----------------------------------------------------------------------------------------------------|
|                                                                                                    |
| COMPROBACIÓN DE ESTAR AL CORRIENTE DE PAGO                                                                                                    |
| <ul> <li>Binimelis Bonet Bartomeu         <ul> <li>Resultado FAVORABLE en comprobación de estar al corriente de pago con la AEAT:<br/><i>El NIF 99999999R se encuentra al corriente de pago de sus obligaciones con la AEAT (esto es una respuesta simulada)</i></li> <li>Resultado FAVORABLE en comprobación de estar al corriente de pago con la TGSS:<br/><i>El NIF 99999999R se encuentra al corriente de pago de sus obligaciones con la TGSS (esto es una respuesta simulada)</i></li> </ul> </li> </ul> |
| Salir                                                                                                    |
|                                                                                                    |

#### COMPROBACIÓN SALDO COMPTABLE

Aquesta comprovació no està disponible per a les nostres entitats

#### COMPROBACIÓN DE ESTAR AL CORRIENTE DE PAGO

El contingut d'aquest informe està relacionat amb la interoperabilitat, és a dir comprova si l'empresa adjudicatària està al corrent de pagament amb l'Agència Tributària i amb la Seguretat Social.

**ATENCIÓ!!** Aquest document no és un certificat vàlid ni de l'Agència Tributària ni de la Seguretat Social. És un document generat per SECIM amb el segell de l'entitat amb el resultat de les comprovacions. És a dir, que "som nosaltres" qui afirmam que hem fet aquestes comprovacions.

A més, cal tenir en compte que en el cas que fos desfavorable no s'ha de tenir com a definitiu, pot tractar-se d'un pagament fraccionat, en aquest cas, caldria fer un requeriment a l'empresa perquè esmeni la informació aportant el document que l'acrediti.

#### Pestanya DOCUMENTOS

Des de aquesta pestanya es configura i genera la resolució d'adjudicació. SECA està integrat en SEGRA.

Per això, s'ha de seguir els passos següents:

Heu de seleccionar Nuevo documento de Lote

A partir d'aquí s'obre la següent pantalla en relació a la qual s'ha de tenir en compte tot el que que s'indica a continuació:

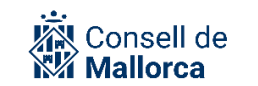

| Plataforma                                                       | ○ SEFYCU<br>● SEGRA                                                                               |
|------------------------------------------------------------------|---------------------------------------------------------------------------------------------------|
| Formalización del pedido                                         | Incluye formalización del pedido por 3.000,00 €                                                   |
| Plantilla                                                        | Formalizació 🗸                                                                                    |
| Fiscalizar                                                       |                                                                                                   |
| Descripción                                                      | Decreto/Resolución de Adjudicación del Contrato 47203K: Contractació del servei de traducció dels |
| Pedir factura                                                    |                                                                                                   |
| Documento a firmar<br>(Opcional)<br>Tria un fitxer No s'ha triat | cap fitxer                                                                                        |
|                                                                  | Salir Senerar                                                                                     |

Plataforma: Seleccionau SEGRA

Formalización de pedido: Seleccionau-ho

*Plantilla:* No heu de seleccionar res.

Fiscalizar: No ho heu de seleccionar

Descripción: Vos vindrà emplenat

Pedir factura: No ho heu de seleccionar

Documento a firmar (Opcional): No ho heu de seleccionar

Quan cliqueu *Generar* s'obrirà l'entorn de SEGRA. A partir d'aquí que s'ha de configurar la resolució (signatures, notificacions etc.) tal i com s'explica en la guia de funcionament SEGEX-SEGRA amb la particularitat que no és necessari preparar el text de la resolució perquè s'ha fet de manera automàtica.

Des de l'apartat de *Documentos* de SECA, heu de clicar el botó *Editar* corresponent a la resolució que heu creat.

| OTE 1                              |                                               |                                        |                           |                         |      |          |  |  |  |  |  |
|------------------------------------|-----------------------------------------------|----------------------------------------|---------------------------|-------------------------|------|----------|--|--|--|--|--|
| Licitación                         | Adjudicación                                  | Documentos                             | Peticiones de f           | factura Facturas        |      |          |  |  |  |  |  |
| DOCUMEN.                           | TOS                                           |                                        |                           |                         |      |          |  |  |  |  |  |
| Nuevo documento de Lote            |                                               |                                        |                           |                         |      |          |  |  |  |  |  |
|                                    | Des                                           | cripción                               |                           |                         | Тіро |          |  |  |  |  |  |
| Decreto/Re<br>Contractaci<br>Bonet | solución de Adjudica<br>ó del servei de tradi | ación del Contrato<br>ucció dels Barto | 47203K:<br>omeu Binimelis | Formalización del pedio | lo   | 🖻 Editar |  |  |  |  |  |

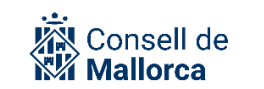

En clicar *Editar* passareu a l'entorn, ja conegut de SEGRA. **IMPORTANT:** s'ha de tenir en compte a l'hora de configurar el circuit de signatura que el grup propietari del SEGRA sigui el que correspongui. De no ser el que toca s'ha de clicar a *Editar detalle* i seleccionar que el que correcte.

### DETALLE DEL DOCUMENTO: DECRET/RESOLUCIÓ ADJUDICACI CONTRACTE 47203K: CONTR.DEL TRADUCCIÓ-BARTOMEU BINIMELIS BONET

| / Borrador creado el 20. | /06/2022 Propue                                                                              | st |
|--------------------------|----------------------------------------------------------------------------------------------|----|
| Código de SEGRA:         | 54521 Decret                                                                                 | R  |
| Usuario propietario:     | Marc Melià Aguiló                                                                            |    |
| Grupo propietario:       | Contractació Presidència                                                                     |    |
| Entidad:                 | CONSELL INSULAR DE MALLORCA                                                                  |    |
| Descripción:             | Decret/Resolució Adjudicaci Contracte 47203K: Contr.del servei de traducció-Bartomo<br>Bonet | eu |
| Expedientes: •           | Expediente 47203K: Contractació del servei de traducció dels portals web del Consell         | d  |

**Important!**: Una vegada que s'hagi dictat la resolució d'adjudicació, s'ha d'emplenar el camp *Fecha de adjudicación* a la pestanya ADJUDICACIÓN dins SECA. Aquesta és la data de referència per a l'enviament del contracte per a la seva publicació a la Plataforma de Contractes del Sector Públic, tal i com estableix l'art. 118.6 de la Llei de Contractes del Sector Públic.

El document generat s'arxivarà dins la carpeta de SEGEX *Documentos del contrato* i a l'apartat de *Documentos* de SECA.

#### Pestanya PETICIONES DE FACTURA

Aquest apartat no s'ha d'utilitzar.

#### Pestanya FACTURAS

Aquest apartat no s'ha d'utilitzar.

# **CONTRACTE DE TRAMITACIÓ ORDINÀRIA**

En aquest apart s'expliquen les principals actuacions que han de dur terme els diferents serveis que intervenen en la tramitació de la resta de contractes.

#### SEGEX: PREPARACIÓ DE L'EXPEDIENT

El Servei promotor fa el conjunt d'actuacions i documents i informes que es consideren necessaris per facilitar al Servei de contractació que corresponguin l'inici de l'expedient.

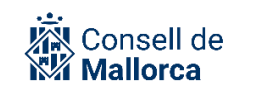

A l'apartat de Models de documents de l'Espai de Contractació administrativa de la Intranet, trobareu, entre d'altres alguns models dels informes que ha d'elaborar el Servei promotor.

La recomanació que es fa es que cada Servei promotor i per a cada expedient de contractació creï un expedient tipus dossier i allà hi vagi incorporant tots aquests documents SEFYCU que serviran de base per a l'inici de l'expedient, mentre aquest encara no existeix.

A títol d'exemple, en poden formaran part:

DOCUMENTACIÓ PREPARATÒRIA

- Informe de necessitats
- Plec de prescripcions tècniques
- Projecte d'obres
- Informe de supervisió
- Informe de preus
- Fitxa de despesa
- Informe del Servei promotor per a la contractació menor

Un cop elaborada la documentació preparatòria es sol·licitarà al Servei de contractació que correspongui l'inici de l'expedient de contractació. El Servei promotor crearà un accés de col·laborador per al Servei de contractació i, aquest darrer, crearà el nou expedient tal i com s'explica a continuació. En haver-lo creat marcarà la tasca com a feta.

Es pot donar el cas que la documentació preparatòria la faci el mateix Servei de contractació. En aquest cas, ha de crear l'expedient i preparar la documentació directament dins l'expedient i remetre a la signatura a les persones del Servei promotor que corresponguin.

#### **SEGEX: INICI DE L'EXPEDIENT**

Els expedients de contractació sempre s'inicien d'ofici.

El servei contractació que correspongui és l'encarregat de crear l'expedient a SEGEX.

És molt important la correcta catalogació de l'expedient, ja que a diferència del que succeeix en altres ocasions en què la modificació d'aquesta descripció no genera cap tipus de problema, quan s'ha catalogat un expedient com a de contractació i s'ha obert a SECA ja no es pot modificar.

A l'entorn de producció s'ha creat un expedient anomenat **MODEL D'EXPEDIENT DE CONTRACTE DE TRAMITACIÓ ORDINÀRIA** amb l'estructura de carpetes següent:

- Preparació
- Sol·licitud d'ofertes
- Ofertes presentades
- Adjudicació
- Formalització

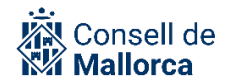

- Execució
- Reconeixement de les obligacions
- Relació ordenació de pagament
- Documents comptables (Tots els documents comptables es desaran a una mateixa carpeta, pensant en la futura integració amb SICALWIN, atès que també s'hi desaran d'una manera automàtica).
- Remissió d'informació al Registre públic de contractes.
- Remissió d'informació al Tribunal de Comptes.

Cal tenir en compte que el sistema crea automàticament com a mínim i a mesura que es va tramitant l'expedient, les carpetes següents:

- *Requerimientos*: en cas que s'hagi d'emetre algun requeriment a un interessat.
- *Certificados de notificación*: d'enviament, d'acceptació de notificacions, sol·licituds de requeriments.
- Entradas de registro: una carpeta per assentament.
- *Informes de fiscalización:* A la qual es van incorporant els informes de fiscalització que s'emeten a les diferents fases de la tramitació.
- *Oferta [nom del licitador]:* es crea automàticament en descarregar les ofertes de PLACSP.

La recomanació és que no es moguin els documents de les carpetes que es creen de manera automàtica tret que sigui del tot imprescindible, com per exemple, les ofertes presentades o quan s'hagi de preparar l'expedient per enviar a l'Administració de Justícia.

Tots els serveis de contractació tenen accés a aquest expedient model.

El clonat d'expedient de SEGEX permet copiar les carpetes, els interessats, els permisos d'accés i els expedients relacionats. En el cas que ens ocupa, només ens interessa clonar l'estructura de carpetes. Per clonar un expedient, hem d'entrar dins aquest expedient a SEGEX i fer clic al botó Clonar.

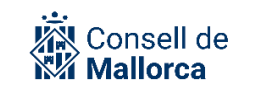

| Clonar expediente                                                                                                    |                                                                                                    |  |  |
|----------------------------------------------------------------------------------------------------|----------------------------------------------------------------------------------------------------|--|--|
| Esta función le permite copiar algunos de los elementos de este expediente en otro nuevo. Para ello, indique la descripción del nuevo expediente y qué elementos de este expediente quiere incluir en él: |                                                                                                    |  |  |
| Descripción:                                                                                                    | CONTRACTACIÓ DEL SERVEI DE TRADUCCIÓ DELS PORTALS WEB DEL CONSELL DE<br>MALLORCA                                |  |  |
| Elementos a clonar:                                                                                                    | <ul> <li>Estructura de carpetas</li> <li>Interesados</li> <li>Permisos de acceso</li> <li>Relaciones</li> </ul> |  |  |
| Por último, indique el g                                                                                                    | rupo que tramitará el expediente:                                                                               |  |  |
| Entidad:                                                                                                    | CONSELL INSULAR DE MALLORCA                                                                                     |  |  |
| Grupo:                                                                                                    | Contractació Presidència 🗸                                                                                      |  |  |
| Elija el procedimiento del expediente destino:                                                                                                    |                                                                                                    |  |  |
| Procedimiento:                                                                                                    | CONTRATACIÓN - CONTRATO DE SERVICIOS - ABIERTO                                                                  |  |  |
| Cuando pulse el botón Aceptar será redirigido automáticamente al nuevo expediente.                                                                                                    |                                                                                                    |  |  |

El primer que s'ha de fer després de fer clic a *Clonar* és canviar la *Descripción* de l'expedient pel títol que vulguem que tengui el nou expedient. De la mateixa manera, veurem que a l'hora de clonar, s'assigna un *Grupo* i un *Procedimiento* per defecte. És important canviar el valor d'aquests dos camps pels que corresponguin a l'expedient que es vol crear.

A partir d'aquí el Servei de contractació ha d'anar incorporant a SEGEX els documents que corresponguin.

#### **SECA: INICI DE L'EXPEDIENT**

Una vegada creat l'expedient de contractació dins SEGEX, i havent-nos assegurat que està ben catalogat i que té una descripció sense errades, podem fer clic al botó *Abrir en SECA* per crear l'expedient SECA.

En aquest moment, podem emplenar els camps globals del contracte fent especial esment a:

*Valor Estimado del Contrato*: heu de marcat *Autocalculado* i es calcularà a partir del pressupost de cada lot.

*Fecha límite de presentación de ofertas*: per defecte s'estableix la data d'un mes vista, canviau el valor pel correcte.

*Órgano de contratación*: és important assegurar-nos que seleccionam l'òrgan que pertoca, perquè es publicarà així a la plataforma i no es podrà corregir.

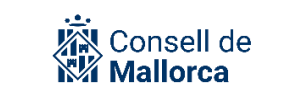

| Objeto del contrato                        | Contracte de subministrament obert per sincronitzar amb la PLACSP |
|--------------------------------------------|-------------------------------------------------------------------|
| Cargar plantilla texto<br>documento pedido | Seleccionar V                                                     |
| Tramitador Principal<br>(SEFACE)           | Contractació Presidència                                          |
| Valor Estimado del<br>Contrato             | 0,00 € ● Autocalculado ○ Editado                                  |
| Fecha límite de<br>presentación de ofertas | 27/07/2022                                                        |
| Estado                                     | En borrador                                                       |
| Provincia                                  | BALEARES                                                          |
| Municipio                                  | PALMA DE MALLORCA                                                 |
| Órgano de contratación                     | Consell de Mallorca B2B AUTORIZADO 🗸                              |
| Tipo financiación                          | Sin financiación 🗸                                                |
| Programa financiación                      | Describa el programa de financiación                              |

També heu de definir tots els lots del contracte. Podeu afegir un lot fent clic al symbol "+" a l'apartat de *Lotes*. Per a cada lot, haurem emplenar una sèrie de camps, entre els quals destacam els següents:

| LOTE 1 🛞                         |                                      |
|----------------------------------|--------------------------------------|
| Estado En borrador               |                                      |
| Licitación                       |                                      |
| Descripción                      | LOT 1 - Mobiliari habitacions        |
| Tipo de contrato                 | Suministros                          |
| Subtipo de contrato              | Adquisición 🖌                        |
| Presupuesto Total<br>licitación  | 90.000,00 €                          |
| IVA                              | 21,0 •                               |
| Presupuesto Base<br>licitación   | 74.380,17 €                          |
| Plazo ejecución                  | 0 días                               |
| Plazo garantía                   | 0 días                               |
| Código partida<br>presupuestaria | Orgánica Program Económica Ejercicio |
| Nº Operación (RC)                | Ejercicio                            |
| CPV                              | Q Buscar                             |

*Presupuesto total licitación:* cada lot ha de tenir un valor en aquest camp i ha de ser més gran que 0.

Tipo de contrato: es dedueix automàticament de la classificació de l'expedient SEGEX corresponent

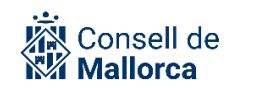

Subtipo de contrato: l'heu de triar manualment.

*Plazo de ejecución:* l'heu d'introduir manualment.

*Código partida presupuestaria:* és opcional. En cas de voler-lo emplenar, ho heu de fer manualment.

*N° Operacion (RC):* és opcional. En cas de voler-lo emplenar, ho heu de fer manualment.

*CPV:* s'ha d'emplenar. És un camp requerit per PLACSP i, a més, ha de ser coherent amb el Tipo de Contrato.

Quan els lots ja estiguin creats i amb el pressupost total assignat, veureu que, a la informació global del contracte ja surt el valor estimat del contracte autocalculat.

| Objeto del contrato                        | Contracte de subministrament obert per sincronitzar amb la PLACSP |
|--------------------------------------------|-------------------------------------------------------------------|
| Cargar plantilla texto<br>documento pedido | Seleccionar 🗸                                                     |
| Tramitador Principal<br>(SEFACE)           | Contractació Presidència                                          |
| Valor Estimado del<br>Contrato             | 74.380,17     € ● Autocalculado ○ Editado                         |
| Fecha límite de<br>presentación de ofertas | 27/07/2022                                                        |
| Estado                                     | En borrador                                                       |
| Provincia                                  | BALEARES                                                          |
| Municipio                                  | PALMA DE MALLORCA                                                 |
| Órgano de contratación                     | Consell de Mallorca B2B AUTORIZADO 🗸                              |
| Tipo financiación                          | Sin financiación                                                  |
| Programa financiación                      | Describa el programa de financiación                              |
|                                            | · · · · · · · · · · · · · · · · · · ·                             |

Com es pot apreciar, l'estat de l'expedient en aquest moment es *En borrador* i l'única pestanya que tenim és la de *Licitación*.

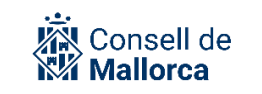

|                                                                              | Volver al expediente                                              |   |
|------------------------------------------------------------------------------|-------------------------------------------------------------------|---|
| Objeto del contrato                                                          | Contracte de subministrament obert per sincronitzar amb la PLACSP |   |
| Cargar plantilla texto<br>documento pedido                                   | Seleccionar 🗸                                                     |   |
| Tramitador Principal<br>(SEFACE)                                             | Contractació Presidència                                          |   |
| Valor Estimado del<br>Contrato<br>Fecha límite de<br>presentación de ofertas | 74.380,17       € ●Autocalculado ○Editado         27/07/2022      | ( |
| Estado                                                                       | En borrador                                                       |   |
| Provincia                                                                    | BALEARES                                                          |   |
| Municipio                                                                    | PALMA DE MALLORCA                                                 |   |
| Órgano de contratación                                                       | Conseil de Mallorca B2B AUTORIZADO 🗸                              |   |
| Tipo financiación                                                            | Sin financiación 🗸                                                |   |
| Programa financiación                                                        | Describa el programa de financiación                              |   |
|                                                                              | 0                                                                 | 1 |

### Lot 1

| LOTE 1 😧                         |                                      |
|----------------------------------|--------------------------------------|
| Estado En borrador               |                                      |
| Licitación                       |                                      |
| Descripción                      | LOT 1 - Mobiliari habitacions        |
| Tipo de contrato                 | Suministros 🗸                        |
| Subtipo de contrato              | Adquisición 🖌                        |
| Presupuesto Total<br>licitación  | 90.000,00 €                          |
| IVA                              | 21,0 ~%                              |
| Presupuesto Base<br>licitación   | 74.380,17 €                          |
| Plazo ejecución                  | 0 días                               |
| Plazo garantía                   | 0 días                               |
| Código partida<br>presupuestaria | Orgánica Program Económica Ejercicio |
| Nº Operación (RC)                | Ejercicio                            |
| CPV                              | Q Buscar                             |

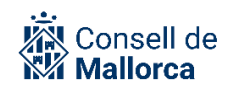

Lot 2

| LOTE 2 🚫                         |                            |                |
|----------------------------------|----------------------------|----------------|
| Estado En borrador               |                            |                |
| Licitación                       |                            |                |
| Descripción                      | LOT 2 - Grues Geriatriques |                |
| Tipo de contrato                 | Suministros                | ~              |
| Subtipo de contrato              | Adquisición 🗸              |                |
| Presupuesto Total<br>licitación  | 0,00                       | e              |
| IVA                              | 21,0 ~%                    |                |
| Presupuesto Base<br>licitación   | 0,00                       | e              |
| Plazo ejecución                  | 0                          | días           |
| Plazo garantía                   | 0                          | días           |
| Código partida<br>presupuestaria | Orgánic: Program Econó     | mica Ejercicio |
| Nº Operación (RC)                |                            | Ejercicio      |
| CPV                              |                            | Q Buscar       |

Una vegada que heu emplenat tota la informació a SECA i abans de sincronitzar amb la PLACSP tal i com s'explica a continuació, heu de repassar que la tot es correcte, especialment per tot el que fa esment a la correcta catalogació de l'expedient. Si per algun motiu no voleu continuar amb la tramitació del contracte, teniu l'opció de *Eliminar contrato*, sempre abans de la sincronització amb la plataforma. Un cop ja s'hagi fet la sincronització, ja no serà possible fer servir aquesta opció.

A mesura que la gestió del contracte vagi avançant a la PLACSP, es modifiquen els estats a SECA i es visualitza més informació: *En licitación, Adjudicado* y *Formalizado*.

**Recordau!:** Els documents de l'expedient s'han de fer i quedar incorporats a l'expedient de SEGEX que correspongui i pujar els que pertoqui a la PLACSP.

#### Sincronització amb PLACSP

Una vegada hem completat i revisat les dades del contracte i de cadascun dels seus lots, estam en disposició de començar a treballar des de PLACSP.

En aquest tipus de contractes (no menors) s'ha de treballar a les dues plataformes obligatòriament. D'una banda, es treballa la definició del contracte a SEGEX-SECA i, d'altra banda, la part de la licitació (actuacions de la mesa de contractació, obertura de sobres, adjudicacions, comunicacions amb els licitadors, etc.) cal fer-la en la PLACSP.

Però, això no vol dir que hàgim de duplicar la feina, perquè SECIM ha establert un mecanisme de sincronització que permet rescatar les dades que s'hagin introduït a la PLACSP i incorporar-les al

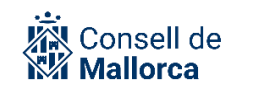

nostre expedient de SEGEX. S'estableix una comunicació sincronitzada que nosaltres podem activar tantes vegades com necessitem.

Podem sincronitzar totes les vegades que desitgem. Ara bé el recomanable es que aquesta sincronització es faci dues vegades:

- 1. En primer lloc, un cop s'ha creat l'expedient a SEGEX.
- 2. En segon lloc, quan s'hagin acabat totes les actuacions que es fan a través de la plataforma.

Els dos apartats següents detallen aquestes dues sincronitzacions.

#### Primera sincronització: en haver creat l'expedient a SEGEX

En aquest moment, s'habilita l'opció a d'obrir a SECA. Una vegada dins, apareixerà un botó *Guardar* i *sincronitzar amb PLACSP*. En aquest punt la sincronització servei per crear l'expedient a PLACSP enllaçat amb l'expedient de SECA. És la manera més fàcil i ràpida de crear un expedient a la PLACSP i que quedi vinculat a l'expedient de SECA.

| 📀 Guardar | 🔊 Guardar y sincronizar con PLACSP | 😧 Eliminar contrato |  |
|-----------|------------------------------------|---------------------|--|

Una vegada hem fet clic a *Guardar y sincronitzar*, se'ns obrirà una finestra en la qual ens demanarà el codi identificador que farem servir per a la sincronització. Recordem que aquest codi el comparteixen PLACSP i SECA per referir-se al mateix expedient. Veurem que, per defecte, SECA ens proposa el codi de l'expedient SEGEX com a codi compartit. En principi no l'heu de canviar, heu de fer clic a *Enlazar* i, després de comprovar que s'informen totes les dades necessàries, es crearà l'expedient a PLACSP i quedarà enllaçat amb l'expedient de SECA.

| El contrato puede ser creado en SECA o la PLACSP y una vez creado debe evolucionar hasta el estado Resue<br>contrato para poder seguir transjando en SECA con el contrato ya formalizado, por ejemplo, gestionando la: | elto en la PLACSP. Se podrán sincronizar los lotes y documento<br>s CCF. |
|----------------------------------------------------------------------------------------------------|--------------------------------------------------------------------------|
| Indique el código del expediente de la PLACSP:                                                                                                    | X                                                                        |
| 47206P                                                                                                    |                                                                          |
|                                                                                                    | Salir 🕞 Enlazar                                                          |
|                                                                                                    |                                                                          |

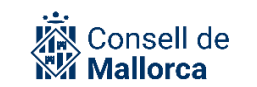

El sistema ens avisarà que no existeix cap expedient a la PLACSP per a aquest òrgan de contractació i ens demanarà si el volem crear. Li hem de dir que sí.

| El contrato puede ser creado en SECA o la PLACSP y una vez creado debe evolucionar hasta el estado Resuelto en la PLACSP. Se podrán sincronizar los lotes y documentos del contrato de la PLACSP durante la evolución del contrato contrato para poder seguir trabajando en SECA con el contrato y a formalizado, por ejemplo, gestionando las CCF. |
|----------------------------------------------------------------------------------------------------|
| Indique el código del expediente de la PLACSP:                                                                                                    |
| 47206P                                                                                                    |
| No se pudo encontrar ese número de expediente en la PLACSP. ¿Desea publicar este expediente en la PLACSP?                                                                                                    |
| Por favor, seleccione que documentos desea sincronizar, la información general del expediente se sincronizará igualmente. En el caso de querer sincronizar la do pospondrá en una tarea aparte. Será notificado cuando termine dicha tarea.                                                                                                    |
| Descargar documentos PLACSP (documentos comunes contrato)                                                                                                    |
| Descargar documentación licitadores (tarea programada asíncrona)                                                                                                    |
| Salir 📀 Confirmar                                                                                                    |

Com que és la primera sincronització i l'expedient no existeix a PLACSP no té sentit marcar cap de les dues caselles de verificació per a la descàrrega de documents. Si feim clic a *Confirmar*, intentarà crear l'expedient a PLACSP, però només ho farà si complim els requeriments de PLACSP, si no, ens avisarà de l'error que s'ha produït. Possibles errors:

Valor estimado del contrato: és obligatori que estigui informat i ha de ser més gran que 0.

*CPV:* cada lot ha de tenir un CPV seleccionat i ha de ser coherent amb el tipus de contracte.

| Indique el código del expediente de la PLACSP:                                                     |  |  |  |
|----------------------------------------------------------------------------------------------------|--|--|--|
| 47206P                                                                                             |  |  |  |
| Compruebe si se pudo realizar la publicación: Debe indicar el código CPV de cada lote del contrato |  |  |  |

Una vegada corregits tots els errors, en cas que n'hi hagués, el sistema ens informarà que la sincronització s'ha realitzat amb èxit.

| Contrato publicación correctamente. |  |       |
|-------------------------------------|--|-------|
|                                     |  | Salir |
|                                     |  |       |

Si entram a la plataforma de contractació veurem que s'ha creat un expedient amb el mateix identificador que li hem indicat durant el procés de sincronització.

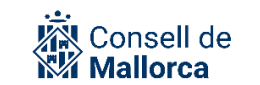

| Expediente                                                                                  | Tipo de Contrato                                        | Estado 💠       | Importe 🔷     |                                       |
|---------------------------------------------------------------------------------------------|---------------------------------------------------------|----------------|---------------|---------------------------------------|
| 2018/x/SER<br>Servicios de informáticos de prueba                                           | Servicios<br>Servicios de mantenimiento y<br>reparación | Anuncio Previo | 50.000,00     |                                       |
| @37423C<br>prova obert                                                                      | Obras<br>Construcción                                   | Creada         | 0,00          |                                       |
| @37656A<br>Contracte d'obres obert                                                          | Obras<br>Construcción                                   | Creada         | 10.000.000,00 |                                       |
| @37658D<br>Contracte de serveis obert_Prova sincronització amb la PLACSP                    | Servicios<br>Servicios de mantenimiento y<br>reparación | Creada         | 0,00          |                                       |
| @39846R<br>Expedient proves sincronitzacio amb plataforma                                   | Suministros<br>Adquisición                              | Resuelta       | 148.760,34    | Publicaciór<br>Adjudicac<br>Formaliza |
| @45441N<br>expedient de contractació de proves                                              | Obras<br>Construcción                                   | Creada         | 82.644,63     |                                       |
| @45699X<br>prova obert camps obligatoris placsp                                             | Obras<br>Construcción                                   | Creada         | 82,64         |                                       |
| @45701Z<br>prova obert                                                                      | Obras<br>Construcción                                   | Creada         | 8.264,46      |                                       |
| @45925K<br>Expedient proves sincronitzacio PLACSP_Subministrament                           | Suministros<br>Adquisición                              | Creada         | 74.380,17     |                                       |
| @45927N<br>Expedient proves sincronitzacio amb plantforma                                   | Suministros<br>Adquisición                              | Evaluación     | 148.760,34    |                                       |
| @47206P<br>Contractació del servei de traducció dels portals web del Consell de<br>Mallorca | Servicios<br>Servicios de mantenimiento y<br>reparación | Creada         | 82.644,63     |                                       |

**Avís!:** A PLACSP els expedients estan emmarcats dins un òrgan de contractació. Un òrgan de contractació no pot tenir dos expedients amb el mateix codi identificador, però hi pot haver dos expedients amb el mateix codi identificador que pertanyin a dos òrgans de contractació diferents. Com que en les nostres entitats manejam més d'un òrgan, hem d'assegurar-nos que, tant a SECA com a PLACSP, seleccionam l'òrgan de contractació correcte. Si no, ens podem trobar en la situació que a SECA un expedient pertanyi a un òrgan diferent al que pertany a la plataforma i el sistema els tractarà com a dos expedients diferents, amb la conseqüència que les sincronitzacions no funcionaran.

És possible crear un expedient a PLACSP directament i després enllaçar-lo a un expedient SECA, però en aquest cas s'ha de copiar l'identificador de l'expedient PLACSP i copiar-lo a l'expedient SECA. No recomanam fer-ho així perquè podem cometre més errors, però es poden donar situacions en què ho necessiteu. Si pel que fos, ho haguéssiu de fer d'aquesta manera, haureu de canviar el codi que surt per defecte en la pantalla descrita anteriorment, pel codi de l'expedient de la PLACSP.

En resum, SECIM realitza una sèrie de controls:

- L'enllaç es realitza per mitjà d'un codi (normalment el nostre codi SEGEX).

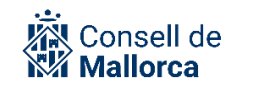

- Si el codi del contracte no existeix a la PLACSP per a l'òrgan de contractació indicat a SECA, es crearà.
- Si el codi del contracte ja existeix en PLACSP per al mateix òrgan de contractació, es comprovarà que la tipificació del contracte coincideixi, és a dir, si és un contracte d'obres, ho serà en ambdues plataformes.
- Premerem *Enlazar*.
- L'enllaç serà un a un, és a dir, quan enllacem el nostre expedient amb el de PLACSP ja no en podrem enllaçar cap més.

#### Gestió de l'expedient a traves de la PLACSP

A partir d'aquest moments i fins que s'ha formalitzat el contracte, tota la gestió es fa a PLACSP. No s'ha de dur a terme cap acció que impliqui una modificació de l'expedient des de SECA.

NO s'ha de fer cap tipus de sincronització en aquests moments, fins que el contracte s'hagi formalitzat i se n'hagi informat a la PLACSP.

Per tal que els Serveis que intervenen en la tramitació de l'expedient puguin consultar les ofertes presentades, el que s'ha de fer és descarregar-les i desar una carpeta de SEGEX amb la informació corresponent. Aquesta carpeta la podreu eliminar un cop hagueu fet la segona sincronització tal i com s'explica en el punt següent.

#### Segona sincronització: quan han finalitzat les actualitzacions que es fan a través de PLACSP

En el moment en què s'ha acabat la fase de licitació, s'ha formalitzat el contracte i se n'ha informat a la plataforma, abans de començar la fase d'execució del contracte, podem fer la segona sincronització.

**Avís!:** Perquè es realitzi la sincronització i la PLACSP ens enviï les dades, és imprescindible que s'hagi dut a terme l'obertura de sobres per no incomplir els preceptes de l'anonimat de les ofertes.

En aquest moment s'incorpora a l'expedient SEGEX:

- L'anunci de licitació.
- Les ofertes del licitadors. Hi ha que tenir en compte que la descàrrega de documentació d'ofertes pot ser pesada i per això es realitza en segon moment. En qualsevol cas, el sistema ens enviarà un correu electrònic quan acabi.

Per descarregar-nos aquests documents, hem de marcar la casella corresponent abans de sincronitzar.

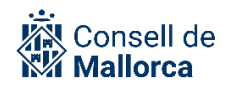

No se pudo encontrar ese número de expediente en la PLACSP. ¿Desea publicar este e

Por favor, seleccione que documentos desea sincronizar, la información general del el pospondrá en una tarea aparte. Será notificado cuando termine dicha tarea.

Descargar documentos PLACSP (documentos comunes contrato) Descargar documentación licitadores (tarea programada asíncrona)

**Avís!:** Cada vegada que marcam les caselles de descàrrega de documents abans de fer la sincronització, es descarrega una còpia d'aquests documents, tant si ja s'havien descarregat abans com si no. Per tant, recomanam no marcar aquestes caselles si no teniu la seguretat que s'ha de descarregar algun contingut nou. D'aquesta manera evitarem un ús d'espai d'emmagatzematge ineficient din els SECIM.

Com es pot apreciar, en aquest cas ja ha canviat l'estat *Formalizado* i surten la resta de pestanyes. Les pestanyes de *Documentos, Peticiones de factures* i *Facturas* no les utilitzam en el cas d'aquest tipus de contractes (no menors):

| 39846R - CONTRATACI                        | ÓN - CONTRATO DE SUMINISTROS - ABIERTO         |
|--------------------------------------------|------------------------------------------------|
|                                            | Publicado en contrataciondelestado.es          |
|                                            | S Volver al expediente                         |
| Objeto del contrato                        | Expedient proves sincronitzacio amb plataforma |
| Tramitador Principal<br>(SEFACE)           | Contractació Presidència                       |
| Valor Estimado del<br>Contrato             | 148 760.34 €                                   |
| Fecha límite de<br>presentación de ofertas | 19/06/2022                                     |
| Estado                                     | Parcialmente desierto                          |
| Fecha de sincronización                    | 24/05/2022                                     |
| Provincia                                  | BALEARES                                       |
| Municipio                                  | PALMA DE MALLORCA                              |
| Órgano de contratación                     | Consell de Mallorca B2B AUTORIZADO 🗸           |
| Tipo financiación                          | Sin financiación 🗸                             |
| Programa financiación                      | Describa el programa de financiación           |

#### Lot 1

#### Pestanya LICITACIÓN

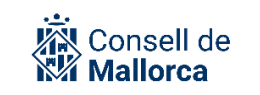

| LOTE 1 🛞                         |                                                     |
|----------------------------------|-----------------------------------------------------|
| Estado Eormalizado               |                                                     |
| Estado                           |                                                     |
| Licitación Adjudicació           | Documentos Peticiones de factura Ejecución Facturas |
| Descripción                      | LOT 1 - Mobiliari habitacions                       |
| Tipo de contrato                 | Suministros 🗸                                       |
| Subtipo de contrato              | Adquisición 🗸                                       |
| Presupuesto Total<br>licitación  | 90.000,00 €                                         |
| IVA                              | 21.0 ~ %                                            |
| Presupuesto Base<br>licitación   | [74.380,17 €                                        |
| Plazo ejecución                  | 0 días                                              |
| Plazo garantia                   | 0 días Guardar                                      |
| Código partida<br>presupuestaria | Orgánica Program Económica Ejercicio Guardar        |
| Nº Operación (RC)                | Ejercicio Guardar                                   |
| CPV                              | [39100000] Mobiliario Q Buscar                      |
| PRÓRROGAS +                      |                                                     |
|                                  |                                                     |

## Pestanya ADJUDICACIÓN

| Estado                         | Formalizad | 0        |                |            |           |            |           |                |                          |            |               |         |
|--------------------------------|------------|----------|----------------|------------|-----------|------------|-----------|----------------|--------------------------|------------|---------------|---------|
| Licitación                     | Adjudica   | ción     | Documento      | s Pet      | ticiones  | de factura | Ejecución | Facturas       |                          |            |               |         |
|                                |            |          |                |            |           |            |           |                |                          |            |               |         |
| OFERTAS (                      | (1)        |          |                |            |           |            |           |                |                          |            |               |         |
| Orde                           | en         | Oferta a | adjudicada     | Impo       | rte total | Fecl       | ha oferta | Fecha apertura | Interesado               | Puntuación | Observaciones | Informe |
| 1                              |            |          |                | 87.725,0   | 0         | 21/05/2    | 022       | 24/05/2022     | EMPRESA A<br>MALLORCA SL | 100,00     | Admitido      | Ver     |
| Fecha de forr                  | malización | 24/0     | 05/2022        |            | ]         |            |           |                |                          |            |               |         |
| Fecha de adju                  | udicación  | 24/0     | 05/2022        |            | ]         |            |           |                |                          |            |               |         |
| Plazo ejecuci<br>adjudicación  | ión        | 0        |                |            | días G    | uardar     |           |                |                          |            |               |         |
| Presupuesto                    | sin IVA    | 72.5     | 500,00         |            | €         |            |           |                |                          |            |               |         |
| Presupuesto                    | con IVA    | 87.7     | 725,00         |            | €         |            |           |                |                          |            |               |         |
| Plazo garantí<br>adjudicación  | ia         | 0        |                |            | días G    | iuardar    |           |                |                          |            |               |         |
| Nº Operación                   | ו (D)      |          |                |            | Ejercic   | io Guarda  | r         |                |                          |            |               |         |
| Número de of                   | fertas     | 1        |                |            |           |            |           |                |                          |            |               |         |
| Plantilla infor<br>comprobacio | rme        | Info     | orme de incide | encias gen | érico cop | ia 🗸       |           |                |                          |            |               |         |

### Pestanya *EJECUCIÓN*

| ado Forma<br>citación Adju<br>echa aprobación d<br>an Seguridad y S | izado<br>dicación Do<br>del | cumentos  | Peticiones d | e factura Eje | ecución | Facturas |
|---------------------------------------------------------------------|-----------------------------|-----------|--------------|---------------|---------|----------|
| citación Adju<br>echa aprobación o<br>an Seguridad y S              | dicación Do<br>del          | cumentos  | Peticiones d | e factura     | ecución | Facturas |
| echa aprobación (<br>lan Seguridad y S                              | del                         |           |              |               |         |          |
|                                                                     | aiuu                        |           |              |               |         |          |
| acha acta de<br>omprobación del<br>eplanteo                         |                             |           |              |               |         |          |
| echa acta de rece                                                   | pción                       |           |              |               |         |          |
| echa de devolució<br>arantía                                        | on de                       |           |              |               |         |          |
| echa de inicio del<br>ontrato                                       | 25/05/20                    | 22        |              |               |         |          |
|                                                                     | Guarda                      | ar fechas |              |               |         |          |

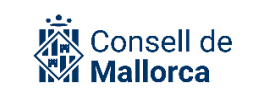

#### Lot 2 (desert)

#### Pestanya LICITACIÓN

| Desierto                         |                                            |
|----------------------------------|--------------------------------------------|
| Estado                           |                                            |
| Licitación Adjudicació           | n Peticiones de factura Ejecución Facturas |
| Descripción                      | LOT 2 - Grues Geriatriques                 |
| Tipo de contrato                 | Suministros 🗸                              |
| Subtipo de contrato              | Adquisición 🗸                              |
| Presupuesto Total<br>licitación  | 90.000,00 €                                |
| IVA                              | 21.0 ~%                                    |
| Presupuesto Base<br>licitación   | 74.380,17 €                                |
| Plazo ejecución                  | 0 días                                     |
| Plazo garantía                   | 0 dias                                     |
| Código partida<br>presupuestaria | Orgánice Program Económica Ejercicio       |
| Nº Operación (RC)                | Ejercicio                                  |
| CPV                              | [33155000] Equipos para fic O Buscar       |
| PRÓRROGAS +                      |                                            |

### Pestanya ADJUDICACIÓN

| OTE 2 🛞                                                          |                   |               |              |                |                          |            |                 |         |
|------------------------------------------------------------------|-------------------|---------------|--------------|----------------|--------------------------|------------|-----------------|---------|
| Estado Desierto                                                  |                   |               |              |                |                          |            |                 |         |
| Licitación Adjudicación Peticiones de factura Ejecución Facturas |                   |               |              |                |                          |            |                 |         |
| OFERTAS (1)                                                      |                   |               |              |                |                          |            |                 |         |
| Orden                                                            | Oferta adjudicada | Importe total | Fecha oferta | Fecha apertura | Interesado               | Puntuación | Observaciones   | Informe |
| 1                                                                |                   | 0,00          | 21/05/2022   |                | EMPRESA A<br>MALLORCA SL | 5,00       | Excluido - Ha p | Ver     |
| Fecha de formalizaciór                                           | ۱                 |               |              |                | 1                        |            | 1               |         |
| Fecha de adjudicación                                            | 24/05/2022        |               |              |                |                          |            |                 |         |
| Plazo ejecución<br>adjudicación                                  | 0                 | días          |              |                |                          |            |                 |         |
| Presupuesto sin IVA                                              |                   | €             |              |                |                          |            |                 |         |
| Presupuesto con IVA                                              |                   | €             |              |                |                          |            |                 |         |
| Plazo garantía<br>adjudicación                                   | 0                 | días          |              |                |                          |            |                 |         |
| Nº Operación (D)                                                 |                   | Ejercicio     | ]            |                |                          |            |                 |         |
| Número de ofertas                                                |                   |               |              |                |                          |            |                 |         |

En relació als camps que no s'emplenen automàticament a partir de PLACE, la recomanació es que s'emplenin tots els camps que sigui possible per tal de tenir la informació actualitzada.

A partir d'aquí ja s'ha de continuar la gestió del contracte de manera habitual a SEGEX.

# **EXECUCIÓ DEL CONTRACTE**

El responsable designat al contracte ordenarà l'execució de les prestacions contractades, vetlarà pel compliment de les especificacions tècniques que es varen definir i validarà la factura presentada per l'adjudicatari quan sigui conforme.

Les factures s'han de presentar per registre:

- Registre electrònic de factures (FACE): Tots els subjectes que estan obligats a presentar les factures electrònicament d'acord amb l'art. 4 de la Llei 25/2013 de 27 de desembre, d'impuls de la factura electrònica i creació del registre comptable de factures en el sector públic, independentment de quin sigui el seu import. També les hi poden presentar aquelles persones que voluntàriament ho desitgin.
- Registre presencial: per a la resta de casos

Cas que els subjectes obligats a presentar les factures electrònicament no ho facin, s'ha de fer el corresponent requeriment amb l'advertiment que la factura no s'entén presentada fins que es faci a través de FACE. Igualment s'ha de fer aquest requeriment en el cas de factures que havent-se de presentar obligatòriament per FACE s'hagin presentat pel registre electrònic general.

Cas que el responsable del contracte hagi d'emetre algun informe addicional sobre l'execució del contracte, s'ha de desar a la carpeta de documents EXECUCIÓ DE CONTRACTE. Es convenient que en aquesta carpeta també s'hi desi la resolució o el document que acrediti la designació del responsable del contracte.

## **RECONEIXEMENT DE LES OBLIGACIONS**

**Avís!**: Intervenció Delegada no fiscalitza els contractes menors a la fase de autoritzar i disposar, però sí ho fa en la de reconèixer l'obligació. Per tant si hi ha alguna deficiència al contracte menor podria tenir com a conseqüència informes de disconformitat en la tramitació de les factures

Per regla general, en el cas de contractes menors, es sol fer un sol reconeixement d'obligació que coincideix amb l'import de la despesa autoritzada. Es podria donar el cas, que s'inclogui més d'un reconeixement.

Sigui quin sigui el supòsit, tota la documentació que correspongui ha de formar part del mateix expedient de contractació.

**Avís!**: En cap cas s'ha de tramitar el reconeixement d'obligacions amb un expedient independent. Ha de ser una carpeta més dins l'expedient de contractació.

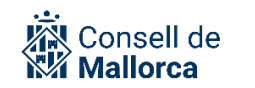

Cas que per fer el reconeixement de les obligacions, s'agrupin en una sola relació obligacions que provenen de diferents contractes o de despeses d'altres naturaleses, es podrà fer en un expedient independent. Ara bé, en tot cas, s'haurà de relacionar amb els expedients de contractació que corresponguin (o d'altres naturalesa si n'és el cas) i a l'expedient de contractació, a la carpeta relativa a la Relació d'ordenació de pagaments, s'hi ha d'incorporar la còpia de la resolució de reconeixement d'obligació a través de l'opció de *SEGRA existente*.

La carpeta de documents ha de dur per títol: Reconeixement d'obligacions. Els documents que s'hi han d'incorporar són:

- Proposta de reconeixement d'obligacions
- Factura
- Informe intervenció
- Resolució de reconeixement d'obligacions

## **PAGAMENTS DE LES OBLIGACIONS**

Arribat el moment de pagar les obligacions reconegudes, és una pràctica habitual l'acumulació en un sol document de una sèrie de pagaments.

En aquest sentit, es crea un nou expedient, que necessàriament s'ha de relacionar amb el contracte principal. Igualment a l'expedient de contractació s'ha d'incloure una carpeta relativa a la-RELACIÓ ORDENAMENT DE PAGAMENT, i incorporar el document que acredita l'aprovació de l'ordenació del pagament mitjançant l'opció de SEFYCU *existente*.

Nom: Relació ordenament de pagament

Catàleg:

Matèria: GESTIÓN DE LA DEUDA PÚBLICA Y LA TESORERIA Submateria: GESTIÓN DEL PAGO Tipo: ORDENACIÓN DE PAGOS Subtipo: ORDINARIO

A aquest expedient hi ha de tenir accés com a mínim:

- Servei de contractació
- Intervenció (la que correspongui)
- Tresoreria\_Ordres de pagament

Els licitadors no hi ha de tenir accés.

Aquest expedient ha de tenir com a mínim els documents següents:

- Relació ordenació de pagament
- Diligència exclusió de l'ordre de pagament

- Comprovacions d'estar al corrent de les obligacions tributàries i amb la seguretat social
- Comprovacions d'estar al corrent de les obligacions amb el Consell de Mallorca o els organismes que en depenen.
- Relació P

La relació d'ordenació de pagament (Relació X feta d'acord amb el que s'estableix a la Circular d'Intervenció 3/2022, sobre el procediment d'ordenació del pagament) ha de ser un SEFYCU la signatura del qual es configura per ordre tenint en compte el següent:

1r. El responsable del centre gestor. La seva signatura implica que informa favorablement i proposa el pagament de les obligacions ja reconegudes i aprovades.

2n. El conseller executiu o la consellera executiva que correspongui: La seva signatura equival a la proposta de resolució. En el cas de despeses que corresponen al departament d'hisenda o els ens depenent, no és necessària la signatura del titular del departament, atès que a ell li correspon l'ordenació del pagament.

3r. La persona titular de la tresoreria: La seva signatura equival què informa favorablement la relació de l'ordenació del pagament i que la proposta és conforme amb el Pla de disposició de fons.

4art. La persona titular de la intervenció: La seva signatura equival a l'intervingut i conforme de la proposta un cop comprovats els requeriments de l'art. 21 del RD 424/2017.

5è. El conseller o consellera executiva d'hisenda o l'òrgan competent per aprovar l'ordre de pagament de l'ens depenent que correspongui, que resoldrà l'abonament. La seva signatura equival a l'aprovació de l'ordre de pagament així com el pagament dels endossos de les obligacions que s'hagin realitzat, de tal manera que no és necessari fer cap SEGRA.

Un cop signada la proposta pel conseller o la consellera executiva d'hisenda, el centre gestor genera i valida la relació de documents P en definitiu sobre la Relació X pagament i la incorpora a l'expedient com a NUEVO SEFYCU per a la signatura del titular de la tresoreria

Una vegada signat el SEFYCU "P" per part del titular de la tresoreria, el centre gestor o l'UGE ha de posar com a col·laborador el servei "Tresoreria ordres de pagament", si encara no ho ha fet, i li ha d'assignar la TASCA", fent referència al número de relació de P.

El titular de la tresoreria és l'encarregat de tramitar la relació de transferències als Bancs (RP) de les relacions de P signades.

**Novetat!** Sempre i quan el contractista no hagi manifestat la seva oposició, a través de SECA es poden anar fent els informes de comprovació en diferents moments durant la tramitació. Si les comprovacions no funcionen a través de SECA podeu fer a traves de les Plataformes d'Intermediació.

**Avís!**: Un cop s'hagi signat la relació d'ordenació de pagament, s'ha d'incorporar a l'expedient de contractació a la carpeta de documents RELACIÓ ORDENAMENT DE PAGAMENT, mitjançant l'opció de "SEFYCU existente" (si és que s'ha fet en un expedient separat del de contractació.

S'ha de tenir cura que els permisos d'accés a l'expedient han d'estar ben configurats ja que els contractistes de l'expedient principal no han de veure l'expedient de pagament acumulat.

Cas que en la Relació X no s'incloguin totes les obligacions reconegudes d'una relació O, s'han d'incloure a l'expedient una diligència informant de les obligacions i del motiu pel qual no s'ordena el pagament. Al mateix temps s'ha de comunicar a l'empresa el motiu pel qual no es tramita el seu pagament.

# **REMISSIÓ D'INFORMACIÓ AL REGISTRE PÚBLIC DE CONTRACTES**

L'art. 346 de la LCSP estableix l'obligatorietat d'enviar la informació relativa als contractes adjudicats, al Registre Públic de Contractes. Aquesta remissió s'ha de fer a través de l'aplicació facilitada per el Ministeri d'Hisenda i Funció.

La implantació del mòdul de contractació SECA permet, entre d'altres coses simplificar la recopilació de la informació que s'ha de publicar al Registre Públic de Contractes a partir de la generació d'un fitxer XML amb els formats requerits pel Registre.

Per això és molt important que els serveis de contractació tingueu molta cura en catalogar correctament els expedients com a de contractació i que aquests estiguin en l'estat que pertoca.

Amb la posada en producció de SECA es centralitza la remissió de la informació al Registre Públic de Contractes.

En el cas del Consell de Mallorca la remissió es fa pel Servei Contractació General.

Per obtenir aquest llistat en el format acceptat pel Registre Públic de Contractes, des de SECA, la persona encarregada de remetre'l ha de fer clic al menú de la dreta, damunt l'opció *Búsqueda y exportación*.

L'accés a SECA es fa a través de:

- Consell de Mallorca: https://cim.secimallorca.net/seca
- Institut mallorquí d'Afers Socials https://imas.secimallorca.net/seca
- Agència de Defensa del Territori https://adtm.secimallorca.net/seca
- Institut de l'Esport Hípic de Mallorca https://iehm.secimallorca.net/seca
- Consorci Serra de Tramuntana <u>https://cst.sedipualba.es/seca</u>
- Consorci Museu Marítim <u>https://cmmm.sedipualba.es/seca</u>

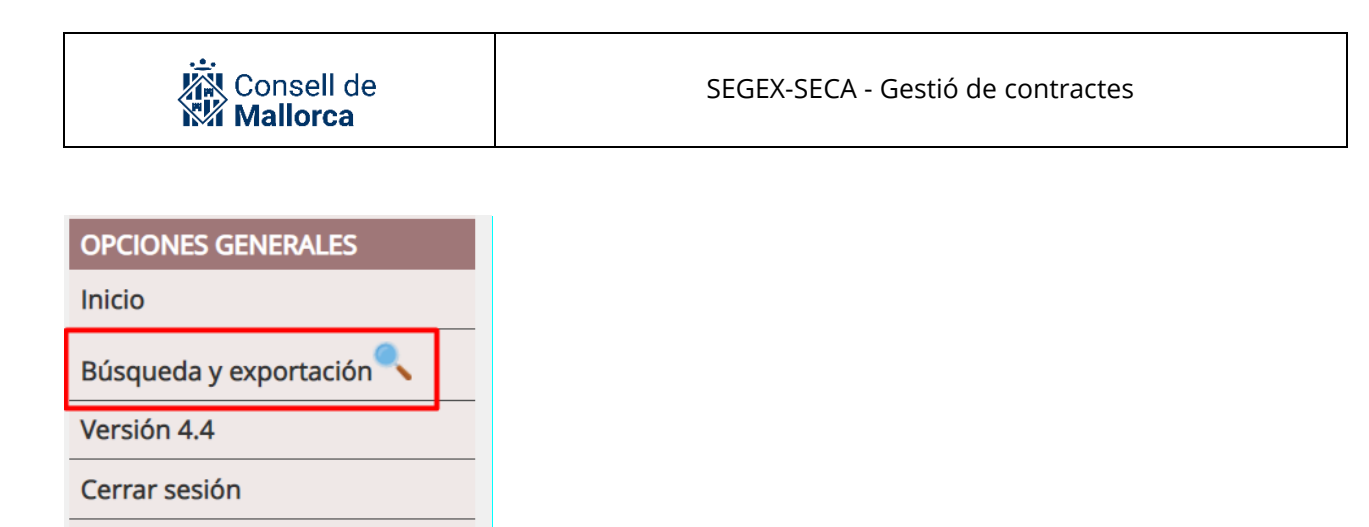

A continuació haurà d'establir els criteris de cerca, fer clic a "Buscar" i, una vegada obtingut el llistat, fer clic a *Reg. Púb. de Contratos*.

| Res   | sultado de la búsqueda. S | ie visualizan 50 de 151 |  |
|-------|---------------------------|-------------------------|--|
|       | EXPORTAR RESULTAD         | OS (SIN LÍMITE)         |  |
| Excel | Tribunal de Cuentas       | Reg. Púb. de Contratos  |  |
|       |                           |                         |  |

Això iniciarà una tasca asíncrona per generar aquest llistat i haureu d'esperar que acabi per poderlo descarregar des del *Gestor de Tareas* 

| EXPORTACIÓN                                                                                                    |  |  |  |  |  |  |
|----------------------------------------------------------------------------------------------------|--|--|--|--|--|--|
| Se ha enviado una petición para la generación del XML. Por favor, espere a que reciba un correo a (correo no indicado en el directorio) con una notificación de finalización de la tarea. |  |  |  |  |  |  |
| Puede consultar el estado de la tarea en cualquier momento en el gestor de tareas.                                                                                                    |  |  |  |  |  |  |
| Cerrar                                                                                                    |  |  |  |  |  |  |

La persona encarregada de fer la remissió ha de crear un expedient, tipus dossier, que ha de dur per nom: Remissió d'informació al Registre Públic de Contractes exercici [any que correspongui].

La remissió de la informació es farà trimestralment.

La catalogació que es recomana és:

- Matèria: Participación Ciudadana y Transparencia
- Submatèria: Transparencia
- Tipus: Publicidad Activa
- Subtipus Publicidad Activa

Els documents que hi han de constar són:

- AAAAMMDD\_Llistat de contractes. Per obtenir aquest llistat heu de fer clic a "Ecxel", a la pestanya de informació que podeu veure més amunt.
- Justificant de l'enviament
- Diligencia: per der constar que el dia ddmmaa s'ha enviat al Registre públic de contractes la informació relativa als contractes del llistat AAAAMMDD

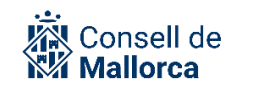

Un cop s'hagi remès la informació, es publicarà un comunicat a la Intranet per tal que els serveis de contractació coneguin l'expedient amb el qual s'ha de relacionar l'expedient de contractació i puguin consultar que la informació s'ha remès al Registre.

**Avís!**: Un cop s'hagi remés la informació al Registre, el document que s'ha identificat com a "Diligència" s'ha d'incorporar a l'expedient de contractació, a la carpeta de documents REMISSIÓ AL REGISTRE PÚBLIC DE CONTRACTES, mitjançant l'opció de "SEFYCU existente"

# **REMISSIÓ D'INFORMACIÓ A LA SINDICATURA DE COMPTES**

A partir de l'any 2022, el Tribunal de Comptes obté la informació relativa als expedients de contractació a partir de la informació que està publicada a la PLACSP.

És molt important que els serveis de contractació tingueu molta cura per:

- Catalogar correctament els expedients com a de contractació
- En relació amb els contractes menors, informar el camp de data d'adjudicació
- En relació amb la resta de contractes informar a la PLACSP de la data de la formalització així com també de publicar-hi el document de formalització.

En base al que s'incorpora a la Plataforma de Rendició de Comptes del Tribunal de Comptes a partir del que s'ha publicat a la Plataforma, el Serveis generals-jurídic i de gestió econòmica s'encarrega de fe la remissió dels contractes formalitzats.

Per verificar la informació que s'ha remès, SECA possibilita la confecció de llistats d'expedients que s'hagin catalogat com a de contractació.

Per obtenir aquest llistat en el format acceptat pel Tribunal de Comptes, des de SECA, la persona encarregada de remetre'l ha de fer clic al menú de la dreta, damunt l'opció *Búsqueda y exportación*.

L'accés a SECA es fa a través de:

- Consell de Mallorca: https://cim.secimallorca.net/seca
- Institut mallorquí d'Afers Socials https://imas.secimallorca.net/seca
- Agència de Defensa del Territori <u>https://adtm.sedimalllorca.net/seca</u>
- Institut de l'Esport Hípic de Mallorca https://iehm.secimallorca.net/seca
- Consorci Serra de Tramuntana <u>https://cst.sedipualba.es/seca</u>
- Consorci Museu Marítim <u>https://cmmm.sedipualba.es/seca</u>

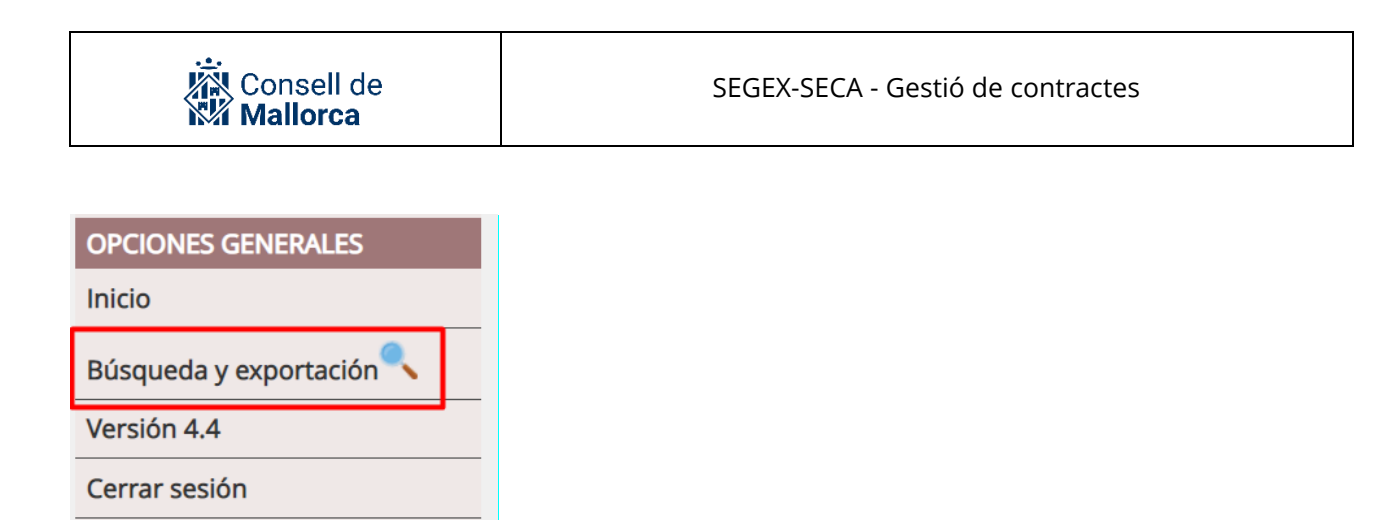

A continuació haurà d'establir els criteris de cerca, fer clic a "Buscar" i, una vegada obtingut el llistat, fer clic a *Tribunal de Cuenta*s.

|       | EXPORTAR RESULTADO  | DS (SIN LÍMITE)        |
|-------|---------------------|------------------------|
| Excel | Tribunal de Cuentas | Reg. Púb. de Contratos |

Això iniciarà una tasca asíncrona per generar aquest llistat i haureu d'esperar que acabi per poder-lo descarregar des del *Gestor de Tareas*.

| EXPORTACIÓN                                                                                                    |
|----------------------------------------------------------------------------------------------------|
| Se ha enviado una petición para la generación del XML. Por favor, espere a que reciba un correo a (correo no indicado en el directorio) con una notificación de finalización de la tarea. |
| Puede consultar el estado de la tarea en cualquier momento en el <mark>gestor de tareas</mark> .                                                                                          |
| Cerrar                                                                                                    |

La persona encarregada de fer la remissió ha de crear un expedient, tipus dossier, que ha de dur per nom: Remissió d'informació al Tribunal de Comptes exercici [any que correspongui].

La remissió de la informació es farà trimestralment.

La catalogació que es recomana és:

- Matèria: Rendición de Cuentas
- Submatèria: Suministro de Información
- Tipus: Ministerio Hacienda
- Subtipus Ministerio Hacienda

Els documents que hi han de constar són:

- AAAAMMDD\_Llistat de contractes. Per obtenir aquest llistat heu de fer clic a "Ecxel", a la pestanya de informació que podeu veure més amunt.
- Justificants del enviaments corresponents

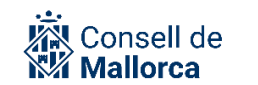

Un cop s'hagi remès la informació, es publicarà un comunicat a la Intranet per tal que els serveis de contractació coneguin l'expedient amb el qual s'ha de relacionar l'expedient de contractació i puguin consultar que la informació s'ha remès al Tribunal de Comptes.

**Avís!**: Un cop s'hagi remés la informació al Registre, el justificant es pot incorporar a l'expedient de contractació, a la carpeta de documents REMISSIÓ AL TRIBUNAL DE COMPTES.

# **RESOLUCIÓ D'INCIDÈNCIES**

Què heu de fer si teniu algun dubte en relació amb algun aspecte que us hem explicat en aquesta Guia? Tot dependrà del tipus de dubte que tingueu.

- Els dubtes de tipus jurídic o funcional, com ara *Quins documents concrets he d'incorporar a l'expedient? Qui ha de fer els informes? Quins són els òrgans competents per a contractar?* els heu d'adreçar, en primer lloc, als responsables dels vostres serveis de contractació respectius. Cas que el responsable desconegui la solució que s'ha d'adoptar, serà aquesta la persona que ha de formular la consulta al CAU SECIM mitjançant el mecanisme que s'hagi establert per a la seva institució i que podreu trobar en l'espai SECIM a través de la Intranet.
- Si teniu problemes tècnics per accedir a l'aplicació, problemes amb el certificat electrònic, problemes de navegació, etc., i per a la resta d'incidències que us puguin sorgir sobre el funcionament de l'eina us podeu posar en contacte amb el CAU SECIM a través del mecanisme establert i les redirigirà a la persona competent en funció de la qüestió de què es tracti perquè us doni una solució al més aviat possible.